|               | Swiss System and Round Robin pairing program: SWISS-MANAGER          |
|---------------|----------------------------------------------------------------------|
| 2000          | Version 13.0.1.85 for IBM, last change 2021/03/28                    |
|               | A 4220 Vienne Johann Taufala 20 47/7/0                               |
| <u></u>       | e-mail: h.herzog@swiss-manager.at, homepage: http://swiss-manager.at |
| Jser:         | Samir Zerdali                                                        |
| Main Licence: |                                                                      |
| Serial no.:   | 20140816                                                             |
| Version:      | full version                                                         |

برنامج إدارة بطولات الشطرنج

# **SWISS-MANAGER**

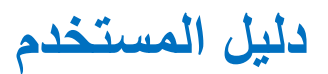

النسخة الاصلية: الحكم الدولي تانيا كاغالي IA Tania KARALI

**جوان 2020** 

الترجمة: الحكم الدولي سمير زردالي IA Samir ZERDALI

بورقيقة في 23 جويلية 2021

# الفهرس

| 2 | مة المؤلف | مقدر |
|---|-----------|------|
|---|-----------|------|

القسم الأول: مقدمة

| تزيل وتثبيت البرنامج Swiss-Manager على جهاز الكمبيوتر الخاص بك | الفصل الأول: i        |
|----------------------------------------------------------------|-----------------------|
| الواجهة                                                        | الفصل الثان <u>ي:</u> |

# القسم الثاني: البداية

| 5  | الفصل الثالث: إنشاء بطولة جديدة              |
|----|----------------------------------------------|
| 7  | الفصل الرابع: إدخال بيانات اللاعب            |
| 10 | الفصل الخامس: تحميل قوائم التصنيف            |
| 12 | الفصل السادس: عملية التزويج                  |
| 16 | الفصل السابع: كسر التعادل                    |
| 18 | الفصل الثامن: البطولة الفردية الشاملة        |
| 20 | الفصل التاسع: البطولات حسب الفريق            |
| 25 | الفصل العاشر: الطباعة                        |
| 28 | الفصل الحادي عشر: تنزيل من chess-results.com |
|    |                                              |

# القسم الثالث: المزيد من التحكم

| 30 | الفصل الثاني عشر: العمل مع chess-results.com        |
|----|-----------------------------------------------------|
| 33 | الفصل الثالث عشر: الفئات العمرية والفئات الأخرى     |
| 35 | الفصل الرابع عشر: طباعة النورمات والتقارير          |
| 37 | الفصل الخامس عشر: تحميل الصور على chess-results.com |

# الملحقات

| 38 | الملحق أ: النصائح وملاحظات                                       |
|----|------------------------------------------------------------------|
| 41 | الملحق ب: استخدام النماذج لإنشاء تقرير المباراة و بطاقات الأسماء |
| 44 | الملحق ج: تحميل البينات والملفات                                 |
| 47 | الملحق د: الجوائز المالية                                        |

# مقدمة المؤلف

زملائي الاعزاء،

في الوقت الحاضر، يعد برنامج "Swiss-Manager" أحد برامج التزويج الرائدة في عالم الشطرنج. تم تطويره بواسطة المهندس Heinz Herzog، و هو معتمد من قبل الاتحاد الدولي للشطرنج FIDE، وتمت ترجمته إلى 24 لغة حتى الآن، ويستخدمه حاليًا أكثر من 180 اتحادًا في جميع أنحاء العالم، وقد أنتج أكثر من 600000 ملف دورة.

على الرغم من أن Swiss-Manager سهل الاستخدام للغاية، إلا أنه غالبًا ما يكون الحكام غير ملمين بالعديد من جوانبه. هذا الدليل موجه لجميع المحكمين الجدد على البرنامج أو الذين لا يزالون يواجهون صعوبة في التعامل معه. وهو يتناول خطوة بخطوة إجراءات تثبيت البرنامج على جهاز الكمبيوتر الخاص بك واقامة بطولة جديدة، ولكنه يدرس أيضًا بشكل أعمق إمكانيات البرنامج، مثل كيفية تحميل صور مكان اللعب إلى الموقع "chess-results.com" أو حساب الجوائز المالية وفقًا لنظام "Hort".

أود أن أشكر Sotiris Logothetis وSotiris Prevenios وMihalis Prevenios والمعاية على كل أسئلتي، حتى أبسطها. شكر أعرفه عن Swiss-Manager ولكونهم متواجدون دائمًا للإجابة على كل أسئلتي، حتى أبسطها. شكر خاص له عن Takis Nikolopoulos على ثقته بي كمسؤولة عن التزويج في بطولة العالم للسيدات السريعة والخاطفة 2017 (الرياض، المملكة العربية السعودية) والسماح لي بحضور اللجنة الإدارية الفنية لأولمبياد الشطرنج الثالث والأربعين (باتومي، جورجيا) ومراقبة عملهم. تأتي الكثير من معرفتي بالبرنامج من العمل تحت الضغط في هاتين المسابقتين.

الحكم الدولي: تانيا كرالي

جوان 2020

# القسم الأول: مقدمة

# الفصل الأول: تنزيل وتثبيت البرنامج Swiss-Manager

# على جهاز الكمبيوتر الخاص بك

لتنزيل Swiss-Manager على جهاز الكمبيوتر الخاص بك، افتح متصفح الإنترنت وانتقل إلى "(<u>Swiss-Manager Homepage (swiss-manager.at</u> "، وحدد خانة التبويب "Download" في الجزء العلوي الأيسر من شاشتك، وانقر فوق أحدث إصدار من البرنامج، وبعد التنزيل افتح ملف exe الذي تم تنزيله واتبع عملية التثبيت. عند الانتهاء، سيتم تثبيت Swiss-Manager في المجلد المحدد

| Swiss-Manager<br>in close cooperation with the<br>int. Chess-Tournaments-Results-<br>Server Chess-Results.com | Administration- and chesspairing programm of the top class, FIDE approved,<br>Official program of the chess-Olympiads 2002 Bled, 2004 Calvia, 2006 Turin,<br>2008 Dresden und 2010 Khanty-Mansiysk. |
|----------------------------------------------------------------------------------------------------|----------------------------------------------------------------------------------------------------|
| GER ENG                                                                                                    | Logged on: Ga                                                                                                    |
| Swiss-Manager Chess-Results ÖSB FI                                                                            | DE ECU                                                                                                    |
| General Download FAO Order Paired To                                                                          | urnaments Development About the author Download History Contact masthead                                                                                                    |

### Download

The download-file basically is the **full versions.** But only with the correct installation code, which the customer receives If he buys the program he can use it as light or full version. Otherwise, the program can used as a Demo version.

### Download Swiss-Manager Unicode-Version and manual

(Arabic / Armenian / Croatian / Czech / English / French / German / Greek / Hebrew / Hungarian / Indonesian / Italian / Lithuanian / Persian / Polish / Portuguese / Romanian / Russian / Serbian / Slovak / Slovenian / Spanish / Turkish / Vietnamese)

- Important: The (recommended) minimum screen resolution is 1024x768 pixels.
- Swiss-Manager Unicode Version for Windows 7 and newer (28.03.2021, Build 13.0.1.85, Filegröße 5.188.608)
- German Handbook (last change 26.01.2018)
- English Handbook (last change 26.01.2018)

أثناء التثبيت، يتم حفظ العديد من المجلدات والملفات على جهاز الكمبيوتر الخاص بك. سيتم شرح استخدامها في الفصول التالية

عند فتح البرنامج المثبت، تظهر لك الرسالة "تم تثبيت البرنامج كإصدار تجريبي. يمكنك إدخال رمز التثبيت من خلال قائمة "خاص \ تثبيت ...". "لذا اضغط فوق علامة التبويب" أخرى "وفي القائمة المنسدلة حدد" التثبيت ... " انقر فوق" عرض شروط الاستخدام "، ثم" قبول شروط الاستخدام "، وأدخل" إعداد الرمز "واضغط فوق" موافق ". لاحظ أنه في هذه الخطوة تحتاج إلى اتصال بالإنترنت.

ستجد على موقع (swiss-manager.at) معلومات كافية حول كيفية الحصول على رمز التثبيت. بالطبع، يمكنك محاولة العمل مع الإصدار التجريبي لفترة من الوقت، ولكن إمكانياته محدودة. على سبيل المثال، يدعم 4 جولات بحد أقصى من البطولة. هذا هو نفس الإجراء الذي تحتاج اتباعه إذا احتجت في أي وقت إلى تغيير رمز التثبيت، على سبيل المثال، إذا حصلت على رمز تمت ترقيته أو كنت بحاجة إلى العمل على ملف دورة حكم زميل. المزيد عن ذلك في الفصل الحادي عشر.

يرجى أن تضع في اعتبارك أن المطور يقوم بتحديث البرنامج بانتظام. يُنصح بشدة بتنزيل أحدث إصدار دائمًا قبل بدء دورة جديدة باتباع هذا الإجراء الدقيق. للحصول على طريقة بديلة، انظر الفصل الحادي عشر.

ملاحظة: يعمل Swiss-Manager فقط على نظام Windows، وليس على أجهزة Mac أو الأجهزة اللوحية أو الهواتف المحمولة. لمعرفة كيفية التغلب على هذه العقبة، انظر الملحق أ: النصائح وملاحظات.

الفصل 2: واجهة البرنامج

تتكون واجهة "Swiss-Manager" بشكل أساسي من القوائم المنسدلة واختصارات الرموز (قم بتمرير المؤشر فوق رمز للحصول على شرح) واختصارات لوحة المفاتيح. ستجد تفسيرات لكل هذه في الفصول ذات الصلة في دليل المستخدم هذا. في الوقت الحالي، تساعدك قائمة "الجولة" على التنقل خلال جولات الدورة الحالية

ملاحظة: تعلم كيفية استخدام اختصارات لوحة المفاتيح (على سبيل المثال F6 للتزويج، F7 لإدخال النتائج، F5 للترتيب النهائي ، F9 لقائمة النتائج ، إلخ). سيوفر لك الكثير من الوقت. يمكنك العثور على هذه الاختصارات بجوار كل عنصر في القوائم المنسدلة.

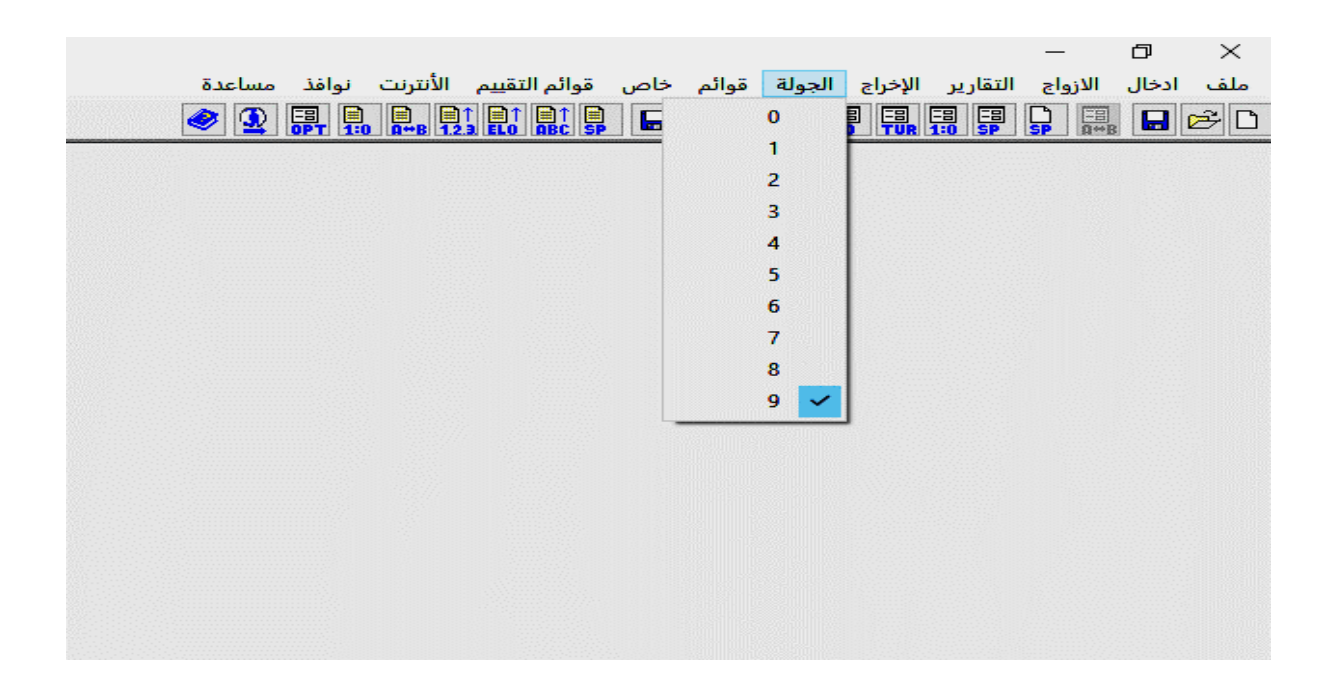

# القسم الثاني: البداية الفصل الثالث: إنشاء بطولة جديدة

تشبه القائمة المنسدلة الأولى الموجودة ضمن علامة التبويب "ملف" القائمة المقابلة في أي برنامج Windowsآخر .يمكنك إنشاء ملف جديد أو فتح ملف محفوظ مسبقًا أو حفظ الملف الحالي أو تعيين تفضيلات الطابعة أو حتى الخروج من البرنامج .

للبدء، انقر فوق ملف مع بطولة جديدة واختر نوع البطولة التي ستنشئها، واسم الملف والمكان الذي ستحفظه فيه على جهازك الحاسوب بشكل افتراضي، يكون المجلد المختار هو "Turniere" في مجلد "المستندات"، ولكن يمكنك اختيار أي وجهة أخرى بعد حفظ الملف، حدد علامة التبويب "عام" وستحصل على الصورة التالية:

đ

×

|      |                                |                                        |                                    | دة                                                     | وافذ مساع                 | الأنترنت نو                        | وائم التقييم                             | وائم خاص ة                  | الجولة ق  | ير الإخراج        | نال الازواج التقار | ف ادخ |
|------|--------------------------------|----------------------------------------|------------------------------------|--------------------------------------------------------|---------------------------|------------------------------------|------------------------------------------|-----------------------------|-----------|-------------------|--------------------|-------|
|      |                                |                                        |                                    | <b>Ø</b>                                               |                           | 1:0 A↔B 1                          | Ì↑                                       | , 🛛 🕹                       | ELO RD    | -8 -8<br>TUR 1:0  | SP SP A+B          | 3 🖻   |
| سويس | لبطولة (نظام ال                | مربع حوا <mark>ر</mark> ا              |                                    |                                                        |                           |                                    |                                          |                             |           |                   |                    |       |
| 2    | حسم التعادل                    | قوائم                                  | قائمة الرقعة                       | خر القاب دولية                                         | حکام أ                    | لب رئيس الد                        | L                                        |                             |           |                   |                    |       |
|      |                                |                                        |                                    |                                                        |                           |                                    |                                          |                             |           | م البطولة         | اس                 |       |
|      |                                |                                        |                                    |                                                        |                           |                                    |                                          |                             |           |                   |                    |       |
|      |                                |                                        |                                    |                                                        |                           |                                    |                                          |                             |           | ملحوظات           |                    |       |
|      |                                |                                        |                                    |                                                        |                           |                                    |                                          |                             |           |                   |                    |       |
|      |                                |                                        |                                    |                                                        |                           |                                    |                                          |                             |           | المنظم            |                    |       |
|      |                                |                                        |                                    | بريدألكتروني                                           |                           |                                    |                                          |                             |           | حة الويب          | صف                 |       |
|      |                                |                                        |                                    |                                                        |                           |                                    |                                          |                             |           | المباراة          | وقت                |       |
|      |                                |                                        |                                    |                                                        |                           |                                    |                                          |                             |           | البطولة           | مدير               |       |
|      |                                |                                        |                                    | Deputy Chief                                           | Arbiter                   |                                    |                                          |                             |           | ں الحکام          | رئيد               |       |
|      |                                |                                        |                                    |                                                        |                           |                                    |                                          |                             |           | ں الحکام          | نالب رليد          |       |
|      |                                |                                        |                                    |                                                        |                           | نار الدولة                         |                                          |                             | ~         | اتحاد             |                    |       |
|      |                                |                                        |                                    | 02 04 2021                                             | all                       |                                    | 02 04 2021                               | ابتداءا من                  |           | المكان<br>الحملات |                    |       |
| 000  | المقيمين                       | قىرما خىر                              | : 151                              | 01 01 2021                                             | ່ວ <sup>ວ.</sup><br>ສຸປະມ | 311 Eds                            | 3 1110 1112 11                           | (yyyy/mm/<br>14 1116 1118 1 | 1d)       | ترجوية            | George             |       |
| رقعة | اجعة ترتيب الر                 | ,,,,,,,,,,,,,,,,,,,,,,,,,,,,,,,,,,,,,, |                                    |                                                        | اية تلقائيا               | ، ترتيب البد                       | رتب<br>رتب                               | 11,010,010,0                | Z0,000,00 |                   | لبنو <b>ت</b>      |       |
| وليا | مقيمة دو                       |                                        | ة الأياب                           | لون مبار ا                                             |                           | بب/ عرض                            | ברק                                      |                             | 1         | ولة =2 )          | الأعادة(مزدوج الم  |       |
|      |                                | نعم (                                  | ابيض ©<br>أسود ⊖                   |                                                        |                           | محلي (ف)<br>دولي (                 | تقييم                                    |                             | 1         | المرداحة          | ط اللاعب الحاصا ا  | 15:   |
| Ö    |                                | نتم (                                  | ساوية 🗌                            | كل الرقعات متد                                         |                           | محلي ()                            | ولي ثم تقييم                             | تقييم د                     |           |                   |                    |       |
|      | ا <b>لحاصل على ر</b><br>3<br>2 | ط الفريق                               | طبقا لـ زقا<br>الدور ⊚<br>بباراة ⊖ | <b>ازواج</b><br>(1, 1/2, 0) نقاط<br>(2, 1, 0) نقاط الو |                           | دونی) ()<br>ر. فقط ()<br>ر. فقط () | رحبر (محلي/)<br>تقييم محلم<br>تقييم دولم | التقييم ا                   |           |                   |                    |       |
| 0    | 1                              |                                        | باراة ()                           | (3, 1, 0) نقاط الو                                     |                           | Time Co                            | ntrol                                    | 0.00                        |           |                   |                    |       |
| 0    | U                              |                                        |                                    |                                                        |                           | OBlitz                             | ORapid                                   | ⊖ Standard                  |           |                   |                    |       |
| ×    | إلغاء                          | 1 3                                    | 🤈 موافز                            | مساعدة                                                 |                           |                                    |                                          |                             |           |                   | ; بيانات بطولة     | نسخ   |

في هذا الفصل، سنتعامل مع البطولات السويسرية المفتوحة الفردية (خيار "النظام السويسري"). لجميع البطولات الشاملة وحسب والفرق، راجع الفصلين الثامن والتاسع. في هذه النافذة، يمكنك إدخال بيانات الدورة الأساسية، مثل الاسم (سيظهر نفس الاسم على -chess results.com، إذا اخترت تحميل الملف)، من هو المنظم، صفحة الواب، عنوان بريد إلكتروني، وأسماء مدير البطولة والحكام (بالنسبة للبطولات المصنفة من قبل FIDE، يجب عليك أيضًا تضمين معرفات FIDE الخاصة بهم)، والبلد والموقع الذي يقام فيه الحدث، وعدد الجولات، وتواريخ البدء والانتهاء وما إذا سيتم تصنيف البطولة أم لا. حتى إذا لم يكن لديك في الوقت الحالي جميع المعلومات التي تحتاجها لإدخالها، فلا داعي للقلق. يمكنك دائمًا العودة إلى هذه النافذة وملء البيانات المفقودة.

للحصول على شرح "مجموعات عمرية"، انظر الفصل الثالث عشر.

تحت عنوان "الترتيب / العرض" ستجد العديد من الخيارات حول كيفية تصنيف اللاعبين في الترتيب المبدئي والتزويج. ضع في اعتبارك أن هذا الخيار سيكون غير نشط بعد إجراء أزواج الجولة الأولى، لذا كن حذرًا بشأن اختيار الخيار الصحيح.

بمجرد الانتهاء والضغط فوق "موافق"، يفتح مربع الحوار "إدخال اللاعبين ...".

إذا قمت بتنظيم دورة مماثلة من قبل وتم حفظ الملف على جهاز الكمبيوتر الخاص بك، يمكنك محاولة النقر فوق "نسخ بيانات الدورة". حدد الملف المناسب، وانقر على "فتح" وسيتم ملء جميع البيانات، بما في ذلك كسر التعادل. كل ما عليك فعله هو تغيير ما يجب تغييره كالتاريخ والوقت مثلا.

إذا كانت هذه هي المرة الأولى التي تستخدم فيها "Swiss-Manager"، فأغلق هذه النافذة وانتقل إلى الفصل الخامس: تحميل قوائم التصنيف.

بالإضافة إلى ذلك، قبل المضي قدمًا، قد تكون هذه لحظة جيدة للدخول في جدول تاريخ البطولة. في النافذة الرئيسية، حدد علامة التبويب ادخال النافذة الرئيسية، حدد علامة التبويب ادخال

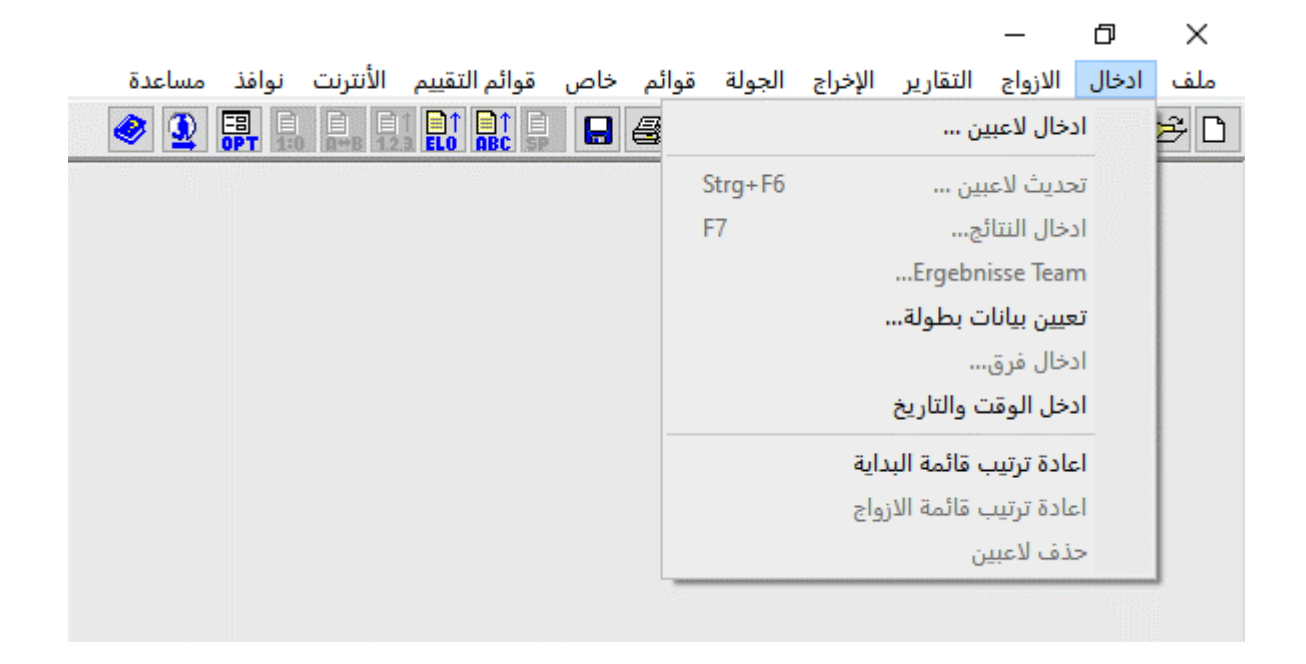

يمكنك إدخال تاريخ ووقت كل جولة واحدًا تلو الآخر أو ملء مربع واحد والنقر فوق "تحديث". في هذه الحالة، سيتم نسخ البيانات التي أدخلتها إلى كل مربع. (مفيد جدًا للبطولات السريعة / الخاطفة أو الدورات العادية ذات الجدول الزمني المحدد.) بمجرد الانتهاء، انقر فوق "موافق" ثم إدخال – إدخال اللاعبين ....

الفصل الرابع: إدخال بيانات اللاعب

ينقسم مربع الحوار الذي يفتح إلى جزأين. في الجزء العلوي، ستظهر بيانات من قوائم التصنيف التي قمت بتنزيلها والتي تتعلق ببحثك، وفي الجزء السفلي، اللاعبين الذين حددتهم بالفعل وأدخلتهم في ملف الدورة الخاص بك. يمكن استخدام الإجراءات التالية لدخول اللاعبين قبل بداية البطولة وللاعبين الذين يرغبون في الانضمام بمجرد بدئها بالفعل.

أ) اللاعبين المدرجين في قائمة التصنيف

بالنسبة للاعبين المدرجين في قائمة التصنيف التي قمت بتحميلها مسبقًا، هناك طريقتان لإدخال بياناتهم، بالاسم أو رقم التعرف الدولي. يمكنك إدخال اسمه أو جزء منه في مربع "الاسم أو الكود" أسفل يسار الشاشة والضغط على [Enter]. سيعرض لك البرنامج جميع الاقتراحات ذات الصلة ويمكنك اختيار اللاعب الذي تبحث عنه. انقر نقرًا مزدوجًا على المشغل أو قم بتمييز الاسم واضغط على [موافق]. لاحظ أنه إذا كتبت اسم لاعب بدون استخدام الأبجدية اللاتينية، فإن الاقتراحات التي تظهر ستأتي فقط من قائمة التصنيف الوطنية. بدلاً من ذلك، إذا كنت تعرف رقم اللاعب الوطني أو رقم تعريف الماحم. فيمكنك استخدامه للبحث (مفيد بشكل خاص عندما لا تكون متأكدًا من تهجئة الاسم) في نفس المنطقة. في هذه الحالة، يجب أن يكون الرقم مسبوقًا بحرف "اللمعرفات الوطنية أو الحرف "أ. هذه الحالة، يجب أن يكون الرقم مسبوقًا بحرف "اللمعرفات الوطنية أو المعرفات الماحة. في على سبيل المثال، إذا قمت بكتابة "5700297 من فستحصل على النتائج التالية:

|    |   |       |                    |                |             |          |        |          |         |          |           |     |     |                        |            | ېم            | من قائمة التقير   | 😐 📼 ادخل لاعب جدید | X    |
|----|---|-------|--------------------|----------------|-------------|----------|--------|----------|---------|----------|-----------|-----|-----|------------------------|------------|---------------|-------------------|--------------------|------|
| K  |   | الص   | ، مصدر رقم القائمة | تقييم قديم ضيف | <u>kiii</u> | رامباراة | رقم ال | ي النادي | رقمنادي | رقم دولي | رقم تعارف | حلة | E.F | <mark>جنر</mark> اتداد | الميلاد    | لم تقييم دولي | لقب دولا تقييم مد | اسم                | فلمة |
| 0  | ٥ | 0155  | 1 FIDE             | 0              | 0.0         | 0        | 0      |          | 0       | 7902972  |           |     |     | ALG                    | 00.00.1973 | 0             | 0                 | Zerdali, Samir     | FIDE |
| 20 | ٥ | 0233  | 27 FIDR            | 0              | 0.0         | 0        | 0      |          | 0       | 7902972  |           |     |     | ALG                    | 00.00.1973 | 1622          | 0                 | Zerdali, Samir     | FIDR |
| 20 | ٥ | 0 113 | 28 FIDB            | 0              | 0.0         | 0        | 0      |          | 0       | 7902972  |           |     |     | ALG                    | 00.00.1973 | 1707          | 0                 | Zerdali, Samir     | FIDB |

ملاحظة: لاحظ أن العمود الأول الموجود على اليسار، أسفل العنوان "قائمة"، يمثل "FIDE" قائمة تصنيف FIDE، والتي تُظهر ترتيب Elo للاعب في الشطرنج الكلاسيكي، و "FIDR" و "FIDB" يمثلان الشطرنج السريع و الشطرنج الخاطف على التوالي. تشير الاختصارات الأخرى في هذا العمود إلى قوائم التصنيف الوطنية.

ب) اللاعبون غير المدرجين في قائمة التصنيف

يمكن إضافة اللاعبين غير المدرجين في قائمة التصنيف إلى ملف الدورة يدويًا. في نفس مربع الحوار، حدد "ادخال يدوي" واملاً جميع البيانات التي تحتاجها. يمكنك التنقل عبر المربعات باستخدام لوحة المفاتيح أو الفأرة. يشير الرقم الذي يظهر بجوار "العدد" في الزاوية اليمنى السفلية إلى عدد اللاعبين الذين تم إدخالهم بالفعل في الملف.

# ج) تحديث التصنيفات والبيانات

قوائم التصنيف المختلفة، تشمل أنواعًا مختلفة من البيانات. عند إجراء دورة، ستحتاج في كثير من الأحيان إلى الجمع بين بيانات اللاعبين من قائمتين مختلفتين من قوائم التصنيف، مثل تصنيف elo الوطني والدولي. للقيام بذلك، تأكد أو لأ من قيامك بتحميل كلتا القائمتين اللتين تحتاجهما. بعد ذلك، في نافذة البرنامج الرئيسية، حدد علامة التبويب "خاص" وفي القائمة المنسدلة انقر فوق "تحديث التقييم/ البيانات".

|                             |               |                          |                 |                 |                  |            |                        | _      | þ         | >   |
|-----------------------------|---------------|--------------------------|-----------------|-----------------|------------------|------------|------------------------|--------|-----------|-----|
| ملف                         | الازواج ادخال | الإخراج التقارير         | الجولة          | قوائم           | خاص              | تقييم      | قوائم ال               | أنترنت | نوافذ الأ | عدة |
| ۷ 😒                         |               |                          |                 | § 🗐             |                  |            | 1:0 SP                 |        | -8<br>A+B | 6   |
|                             |               |                          |                 |                 |                  |            |                        |        |           |     |
|                             |               |                          |                 |                 |                  |            |                        |        |           |     |
|                             |               |                          |                 |                 |                  |            |                        |        |           |     |
| ت لوجود قائمة تقييم جديدة 💹 | تحديث البيانا |                          |                 |                 | _                |            | ×                      |        |           |     |
|                             |               |                          |                 |                 |                  |            |                        |        |           |     |
|                             |               | نُم التعار ف)            | تا: ة(طبقا لر ة | تسم المخا       | ن قائمة الت      | الحالية مر | لليت من<br>) البطولة ا |        |           |     |
|                             |               | قم الدولى)               | تارة (طبقا للر  | ر<br>قييم المخا | ں<br>ن قائمة الت | الحالية مر | ) البطولة              |        |           |     |
|                             |               |                          |                 |                 |                  |            |                        |        |           |     |
|                             |               |                          |                 |                 | FID              | )E (Apr    | ril 2021)              |        |           |     |
|                             |               |                          |                 |                 | FID              | R (Apr     | ril 2021)              |        |           |     |
|                             |               |                          |                 |                 | FID              | B (Apr     | ril 2021)              |        |           |     |
|                             |               |                          |                 |                 |                  |            |                        |        |           |     |
|                             |               |                          |                 |                 |                  |            |                        |        |           |     |
|                             |               |                          |                 |                 |                  |            |                        |        |           |     |
|                             |               |                          |                 |                 |                  |            |                        |        |           |     |
|                             |               |                          |                 |                 |                  | ار ة       | حقول المخت             |        |           |     |
| 🔽 المعامل K                 |               | تقبر محلى                | i               |                 |                  |            | 1 الأسم                |        |           |     |
| مجموعة                      |               | ے - رپ<br>🗸 تقییم دولے ر | 1               |                 |                  |            | اللقب                  |        |           |     |
|                             |               | النادي                   | 1               |                 |                  |            | الأتحاد                |        |           |     |
|                             |               | Jac                      |                 |                 |                  | المبلاد    |                        |        |           |     |
|                             |               | . 6. 701.6               | j<br>I          |                 |                  |            |                        |        |           |     |
|                             |               |                          | 1               |                 |                  | للولي      | · (-0-)                |        |           |     |
|                             |               | در القائمة يهمل)         | لمختارة (مصد    | ة التقييم ا     | ن في قائماً      | ن اللاعير  | ابحث عر                | 2      |           |     |
|                             |               |                          |                 |                 | -                |            |                        |        |           |     |
| اغلاق 🖌                     |               | ابدأ التحديث             |                 |                 | نتيار            | ابدأ الأذ  |                        |        |           |     |
|                             |               |                          |                 | _               | _                | _          | _                      |        |           |     |

في هذه النافذة نقوم بتحديث جميع بيانات اللاعب التي أدخلتها بالفعل في ملف الدورة (انظر الفصل الرابع). حدد الرمز النقطي الثاني ("الرقم الدولي = key#")، والقائمة التي تريد التحديث منها والحقول المناسبة. على سبيل المثال، إذا قمت بتسجيل لاعبين باستخدام قائمة الترتيب الوطني الخاصة بك، فيجب عليك الآن تحديد قائمة تصنيف FIDE. (يُنصح بالقيام بذلك بهذا الترتيب، خاصةً إذا كانت قائمة الترتيب الوطنية الخاصة بك غير موجودة في الأبجدية اللاتينية.) إذا قمت بتحديد مربع "الاسم"، فسيتر ال أسماء اللاعبين بالأسماء المسجلة في FIDE، سيضيف مربع "Elo international" الصلة وما إلى ذلك. لا تتردد في النقر فوق "بدء الاختبار" وتجربة الخيارات المختلفة. سوف يعطيك Swiss-Manager نظرة عامة على التحديث الذي سيقوم به، لكنه لن يقوم بأي تغييرات بعد. عندما تكون متأكدًا مما تريده، حدد "بدء التحديث"، وانتظر بضع ثوان، وأغلق ملف .txt الذي يظهر وانقر فوق "إنهاء". (حتى إذا كنت لا تريد تعيين أسماء اللاعبين بالأبجدية اللاتينية، فمن المستحسن إجراء الاختبار مع تحديد مربع "الاسم". وبهذه الطريقة يمكنك التحقق من أن معرف FIDE يتوافق مع اللاعب الصحيح. ثم قم بإلغاء تحديد مربع "الاسم" وقم بالتحديث.)

إذا نسيت النقر فوق "بدء التحديث" وانتقلت مباشرة إلى "إنهاء"، فسيتم إغلاق النافذة دون تحديث القائمة، لذا كن حذرًا.

ستلاحظ أحيانًا أن ملف .txt يذكر أنه لم يتم العثور على لاعب واحد أو أكثر في قائمة التصنيف. قد يحدث هذا، إذا لم يتم تضمين معرف FIDE لهؤلاء اللاعبين في القائمة الوطنية. في هذه الحالة، تحتاج إلى إضافته يدويًا (انظر أدناه كيفية القيام بذلك). إذا لم يكن لدى اللاعب الرقم الدولي FIDE، فيمكنك إما أن تطلب من مسؤول التصنيف الخاص بك إصدار واحد أو تحديث بقية البيانات يدويًا.

د) إدارة بيانات اللاعبين

بعد إدخال اللاعبين، قد تحتاج إلى إدارة بياناتهم، على سبيل المثال، ملء بعض المعلومات المفقودة. حدد إدخال ← تحديث اللاعبين ... نحصل على نافذة مشابهة للنافذة السابقة. هنا لا يمكنك إدخال لاعبين جدد، ولكن يمكنك رؤية جميع البيانات بملء الشاشة. مرة أخرى، يمكنك التنقل عبر الخانات باستخدام لوحة المفاتيح أو الفارة. إذا ضغطت على أي عنوان، فسيتم فرز اللاعبين وفقًا لذلك العمود. يمكن أن تكون هذه الوظيفة مفيدة للغاية عندما تحتاج إلى التحقق من اللاعب الأصغر أو الأكبر سنًا في البطولة لمنح جوائز خاصة، عندما تحتاج إلى إجراء إحصائيات وما إلى ذلك. يمكنك أيضًا حذف اللاعبين الذين سجلوا، ولكنهم لم يحضروا مطلقًا.

لا تقم أبدًا بحذف لاعب تمت تزويجه مع لاعب آخر مرة واحدة على الأقل، حتى لو خسر مباراته!

في العمود "النوع" يتم فرز اللاعبين وفقًا لفئتهم العمرية. في عمود "المجموعة"، يمكنك إضافة ملاحظة قصيرة من اختيارك (من الأفضل استخدام الأبجدية اللاتينية) لتقسيمها في أي فئة تحتاجها (انظر الفصل الثالث عشر حول كيفية الاستفادة من هذه الميزات).

عندما تقوم بإدخال لاعبين جدد في ملف البطولة، قبل الجولة الأولى أو بعد ذلك، قبل القيام بعملية التزويج، يجب إعادة ترتيب قائمة البداية. إذا فاتتك هذه الخطوة، فسيتم إضافة اللاعبين الجدد إلى أسفل الترتيب، مما ينتج عنه تزويج خاطئ. لإعادة ترتيب قائمة البداية اذهب الى إدخال ← قائمة ترتيب بداية المنتجع واضغط على "موافق".

# الفصل الخامس: تنزيل قوائم التصنيف

قائمة التصنيف هي أساسًا قاعدة بيانات تحتوي على جميع المعلومات المفيدة عن المشاركين التي تحتاجها لتشغيل البطولة، مثل الاسم وتاريخ الميلاد والتصنيف والنادي وعامل K وما إلى ذلك. هناك نوعان من قوائم التصنيف، تلك التي أنشئت بواسطة الاتحاد الدولي FIDE (ثلاثة في المجموع، من أجل اللعب الكلاسيكي والسريع والخاطف) وتلك التي تم إنشاؤها بواسطة الاتحادات الوطنية. لاحظ أنه لتنزيل أي منها، تحتاج إلى اتصال بالإنترنت.

إذا تلقيت رسالة خطأ أثناء أي من الخطوات التالية، فراجع الملحق أ: النصائح وملاحظات لطريقة أخرى.

# أ) تحميل قائمة التصنيف الدولي FIDE

لتحميل قائمة التصنيف الدولي FIDE، في نافذة Swiss-Manager الرئيسية، حدد "قوائم التقييم" ومن القائمة المنسدلة حدد "تحديث القائمة الدولية " واختر القائمة التي تحتاجها.

| ملف ادخال الازواج التقارير الإخراج الجولة قوائم خاص <mark>قوائم التقييم ا</mark> لأنترنت نوافذ مساعدة                                                      |                              |        |          |              |                         |     |          |        |         |          | -       | đ     | ×   |
|----------------------------------------------------------------------------------------------------|------------------------------|--------|----------|--------------|-------------------------|-----|----------|--------|---------|----------|---------|-------|-----|
| استيراد قوائم التقييم<br>Update ARM rating list<br>Update AUS rating list<br>لا Update AUT rating list<br>Update AUT rating list<br>Update CAN rating list |                              | مساعدة | نوافذ    | الأنترنت     | قوائم التقييم           | خاص | قوائم    | الجولة | الإخراج | التقارير | الازواج | ادخال | ملف |
| Update ARM rating list<br>Update AUS rating list<br>< Update AUT rating list<br>Update CAN rating list                                                     |                              |        | يم       | قوائم التقيي | استیر <mark>اد</mark> ذ |     | <b>e</b> |        |         |          | SP      |       | 🖻 🗅 |
| Update AUS rating list<br>< Update AUT rating list<br>Update CAN rating list                                                                               |                              |        | Updat    | te ARM ra    | ting list               |     |          |        |         |          |         |       |     |
| < Update AUT rating list<br>Update CAN rating list                                                                                                    |                              |        | Upda     | ate AUS ra   | ting list               |     |          |        |         |          |         |       |     |
| Update CAN rating list                                                                                                    |                              | <      | Upda     | ate AUT ra   | ting list               |     |          |        |         |          |         |       |     |
|                                                                                                    |                              |        | Updat    | te CAN ra    | ting list               |     |          |        |         |          |         |       |     |
| Update CRC rating list                                                                                                    |                              |        | Upda     | te CRC ra    | ting list               |     |          |        |         |          |         |       |     |
| Update CRO rating list                                                                                                    |                              |        | Upda     | te CRO ra    | ting list               |     |          |        |         |          |         |       |     |
| < Update CZE rating list                                                                                                    |                              | <      | Upda     | ate CZE ra   | ting list               |     |          |        |         |          |         |       |     |
| < Update ENG rating list                                                                                                    |                              | <      | Upda     | te ENG ra    | ting list               |     |          |        |         |          |         |       |     |
| تحديث القائمة الدولية 🔹 خديث القائمة الدولية (عادي)                                                                                                    | تحديث القائمة الدولية (عادي) | <      | إلية     | لقائمة الدو  | تحديث اا                |     |          |        |         |          |         |       |     |
| تحديث القائمة الدولية (سريع) Update GER rating list                                                                                                    | تحديث القائمة الدولية (سريع) |        | Upda     | ate GER ra   | ting list               |     |          |        |         |          |         |       |     |
| Update GRE rating list تحديث القائمة الدولية (خاطف)                                                                                                    | تحديث القائمة الدولية (خاطف) |        | Upda     | ate GRE ra   | ting list               |     |          |        |         |          |         |       |     |
| Update ITA rating list                                                                                                    |                              | ,      | Upd      | late ITA ra  | ting list               |     |          |        |         |          |         |       |     |
| Update POL rating list                                                                                                    |                              |        | Upda     | ate POL ra   | ting list               |     |          |        |         |          |         |       |     |
| < Update POR rating list                                                                                                    |                              | <      | Upda     | te POR ra    | ting list               |     |          |        |         |          |         |       |     |
| Update RSA rating list                                                                                                    |                              |        | Upda     | ate RSA ra   | ting list               |     |          |        |         |          |         |       |     |
| < Update RUS rating list                                                                                                    |                              | <      | Upda     | ate RUS ra   | ting list               |     |          |        |         |          |         |       |     |
| < Update RUS (CRR) rating list                                                                                                    |                              | < Up   | date RUS | S (CRR) ra   | ting list               |     |          |        |         |          |         |       |     |
| < Update RUS (ORR) rating list                                                                                                    |                              | < Up   | date RUS | S (ORR) ra   | ting list               |     |          |        |         |          |         |       |     |
| < Update SLO rating list                                                                                                    |                              | <      | Upda     | ate SLO ra   | ting list               |     |          |        |         |          |         |       |     |
| Update SUI rating list                                                                                                    |                              |        | Upd      | late SUI ra  | ting list               |     |          |        |         |          |         |       |     |
| Update SVK rating list                                                                                                    |                              |        | Upda     | ate SVK ra   | ting list               |     |          |        |         |          |         |       |     |
| Update URU rating list                                                                                                    |                              |        | Upda     | ite URU ra   | ting list               |     |          |        |         |          |         |       |     |
| < Update VIE rating list                                                                                                    |                              | <      | Upd      | late VIE ra  | ting list               |     |          |        |         |          |         |       |     |

النافذة التي تفتح، انتقل إلى الحقل "3 صلاحية البيانات" وأدخل ملاحظة قصيرة عن الفترة الزمنية التي تكون القائمة صالحة لها (على سبيل المثال، June 2021) واضغط على "إبدء الاستيراد". بعد بضع ثوانٍ، يظهر ملف .txt. أغلق ملف .txt وانقر على "موافق".

إذا تخطيت الضغط فوق "بدء الاستيراد" وانتقلت مباشرة إلى "موافق"، فسيتم إغلاق مربع الحوار بدون تحميل القائمة، لذا كن حذرًا.

# ب) استيراد قائمة تصنيف وطنية

للبدء، حدد "قوائم التصنيف" في نافذة Swiss-Manager الرئيسية وتحقق مما إذا كان اتحادك مدرجًا في القائمة المنسدلة. إذا كان الأمر كذلك، فإن الإجراء الذي يجب اتباعه مماثل لتنزيل قائمة التصنيف FIDE. إذا لم يظهر اتحادك في القائمة، فأنت بحاجة إلى تنزيل القائمة يدويًا. بادئ ذي بدء، تحقق من الاتحاد الخاص بك للحصول على رابط الذي يمكنك استخدامه واسأل عما إذا كانت القائمة تأتي في إصدار Unicode. يجب أن يتمكن مسؤول التصنيف في اتحادك أو أي حكم في بلدك قام بذلك من قبل لإجابة على كلا السؤالين. بعد ذلك، في نافذة Swiss-Manager الرئيسية، حدد "قوائم التصنيف" ومن القائمة المنسدلة "استيراد قوائم التصنيف" وحدد علامة التبويب "استيراد قوائم التقييم"

|                                                                           | – Ø ×                                  |
|---------------------------------------------------------------------------|----------------------------------------|
| جولة قوائم خاص قوائم التقييم الأنترنت نوافذ مساعدة<br>🖼 🥅 🕰 🗖 🚺 🖿 🖿 🖿 🕼 🐔 | ملف ادخال الازواج التقارير الإخراج اا  |
|                                                                           | RD TUR 1:0 SP SP A+B                   |
| تحديث قوائم التقييم                                                       | ×                                      |
| استيراد قائمة تغييم قوائم تغييم                                           | l.                                     |
|                                                                           | Unicode-Version                        |
| ملف الأخراج                                                               | 1)اختار قائمة التقييم                  |
| \C:\Users\zerda\Documents\SwissManagerUniCode                             | ~                                      |
| 81.8 × x <sup>2</sup>                                                     | 2)اختيار ملف الأستير اد لقائمة التقييم |
| العبيار (عرض الملف                                                        |                                        |
|                                                                           | 3)مىلادىيە البيانات مىتان: ابرىل 2002  |
|                                                                           | · · · · · · · · · · · · · · · · · · ·  |
|                                                                           |                                        |
|                                                                           |                                        |
|                                                                           |                                        |
|                                                                           |                                        |
|                                                                           |                                        |
|                                                                           |                                        |
|                                                                           |                                        |
|                                                                           |                                        |
|                                                                           |                                        |
|                                                                           |                                        |
|                                                                           |                                        |
|                                                                           |                                        |
|                                                                           | 4)ابدأ الأستيراد                       |
| موافق 🗸                                                                   | ابدأ الأستير اد                        |
|                                                                           | C-ista-succestra                       |

في نافذة الحوار الذي يفتح، حدد المربع الموجود في الزاوية اليسرى العليا لإصدار Unicode، إذا لزم الأمر. في القائمة المنسدلة "1 حدد قائمة التصنيف" حدد "تقييم مخلي " (قد تحتاج إلى التمرير لأعلى للعثور عليها) أو "ADD11 Additional Rating List" إذا قمت بتحديد Unicode. احذف محتويات المربع "2) حدد ملف استيراد قائمة التصنيف لـ GER the URL ، AUT ، FIDE" وانسخ وألصق الرابط الذي أعطاك إياه مسؤول التصنيف الخاص بك. أدخل ملاحظة قصيرة عن الفترة الزمنية التي تكون القائمة صالحة لها (على سبيل المثال، 2020April) وانقر على "بدء الاستيراد". بعد ثانيتين، يظهر ملف .txt. أغلق ملف .txt وانقر على "موافق". إذا تخطيت الضغط فوق "بدء الاستيراد" وانتقلت مباشرة إلى "موافق"، فسيتم إغلاق مربع الحوار بدون تحميل القائمة، لذا كن حذرًا.

# ج) إدارة قوائم التصنيف

من خلال تحديد قوائم التصنيف ← استيراد قوائم التصنيف، يمكنك رؤية القوائم التي تم تنزيلها على جهاز الكمبيوتر الخاص بك، وتاريخ حفظ كل قائمة وعدد اللاعبين المسجلين فيها. لاحظ أن أي قائمة جديدة تحل محل القائمة الأقدم ذات الصلة، على سبيل المثال، تحل قائمة التصنيف الكلاسيكي FIDE لشهر لبريل 2021 محل قائمة التصنيف الكلاسيكي FIDE السابقة التي قمت بتحميلها وما إلى ذلك. في مربع الحوار هذا، يمكنك أيضًا حذف قائمة (غير مستحسن و، في الواقع، ليس ضروريًا) أو قم بإلغاء تحديد القائمة التي لا تر غب في استخدامها عند إدخال اللاعبين (أيضًا غير مستحسن).

# الفصل السادس: عمليات التزويج

تذكر: Swiss-Manager هو أداة مفيدة للغاية، ولكن يجب أن يكون الحكم دائمًا قادرًا على التحقق يدويًا من عملية التزويج. إذا سألك أحدهم لماذا تم تزويج اللاعب أ مع اللاعب ب أو لماذا يلعب بالقطع السوداء مرتين على التوالي، "لأن البرنامج قام بهذا التزويج" ليست إجابة صحيحة!

# أ) عملية التزويج

عندما تنتهي من ادخال اللاعبين، قم بتحديث بياناتهم من قائمة تصنيف أخرى وقم بترتيب قائمة البداية، في نافذة البرنامج الرئيسية، حدد الازواج ← أزواج الكمبيوتر. إذا كنت قد سحبت قرعة للون اللاعب المصنف الأول، فيمكنك اختيار اللون المناسب. خلافًا لذلك، لا تفعل شيئًا وانقر على "ابدأ" ثم "موافق".

| الازواج حسب حسم التعادل، وليس ترتيب البداية<br>اهمل اللون |        |
|-----------------------------------------------------------|--------|
| لون اللاعب رقم 1<br>() عنواني<br>() أبيض<br>() أسود       |        |
| ايدأ                                                      |        |
| موافق                                                     | ~<br>~ |
| للناء<br>JaVaFo Batchfile JaVaFo Inputfile                |        |

ب) إدخال النتائج، حدد ادخال → أدخال النتائج ....
 لإدخال النتائج، حدد ادخال → أدخال النتائج ....
 حدد الخانة المناسبة واضغط على النتيجة. إذا كنت تريد أن تعمل بشكل أسرع، فاستخدم لوحة المفاتيح.
 "1" ل- "1: 0"، "2" ل- "1 / 2-1 / 2"، "8" ل- "0: 1"، "4" ل- "1" Grift of Grift of Gr

يمكنك استخدام خياري "Rd-1" و "Rd + 1" للتنقل خلال الجولات، على سبيل المثال، إذا كنت بحاجة إلى تصحيح نتيجة قديمة. ومع ذلك، ضع في اعتبارك أنه بالنسبة للبطولات المصنفة من قبل FIDE، هناك بعض القيود (انظر كتيب D.8 / FIDE C.04.2).

|                                                                                                    |     |                               |   |   |   | ◙ _ ◘ ادخال/تغيير النتائج للجولة ا | 5  |
|----------------------------------------------------------------------------------------------------|-----|-------------------------------|---|---|---|------------------------------------|----|
| %:% 0:1 ^                                                                                                    | 1   | Amrane Abdellah               | 0 | : | 0 | Cherifi Sabrina 107                | 1  |
|                                                                                                    | 108 | Cherki Walid Ahmed Abdessalam | 0 | : | 0 | Hammadi Mehdi 2                    | 2  |
| 1:0 حنف                                                                                                    | 3   | Kendi Maher                   | 0 | : | 0 | Dahmani Abdelalim Oussaid 109      | 3  |
| -1:0-0 0-0:0-1                                                                                                  | 110 | Dahmani Sami                  | 0 | : | 0 | Nassr Ryma 4                       | 4  |
|                                                                                                    | 5   | Abdelaziz Tinhinane           | 0 |   | 0 | Derdour Kinene 111                 | 5  |
| 0-ن:0-ن مزجل                                                                                                    | 112 | Djebbar Tassadit              | 0 | : | 0 | Brahimi Abderahim 6                | 6  |
| 1/2 1/2:0 0:0                                                                                                   | 7   | Hammadi Rayane                | 0 | : | 0 | Djeddi Abdelraouf 113              | 7  |
|                                                                                                    | 114 | Djeddi Melak                  | 0 | : | 0 | Lagab Lina 8                       | 8  |
| 10 01/2:1/2 10:00                                                                                               | 9   | Ait Azzouz Fares              | 0 | : | 0 | Djemaa Ghilas 115                  | 9  |
| الجميع                                                                                                    | 116 | Djemaa Thiziri                | 0 | : | 0 | Azzouz Mohamed Riad 10             | 10 |
|                                                                                                    | 11  | Mesmoudi Islam                | 0 | : | 0 | Djemaa Tiziri 117                  | 11 |
| النافص                                                                                                    | 118 | Djerroud Lahna                | 0 | : | 0 | Dahmani Aya Maylina 12             | 12 |
| حداقه القة حداقتا                                                                                               | 13  | Kati Imene                    | 0 | : | 0 | Djibtrouhi Mustapha 119            | 13 |
| a set a set a set a set a set a set a set a set a set a set a set a set a set a set a set a set a set a set a s | 120 | Djilali Ahmed Mehdi           | 0 | : | 0 | Ait Ali Yahia Sabrina 14           | 14 |
|                                                                                                    | 15  | Zerarga Imene                 | 0 |   | 0 | Diilali Mohamed Aymen 121          | 15 |

عند الانتهاء، انقر فوق "إغلاق" للخروج من هذه النافذة

# ج) التزويج اليدوي

إذا احتجت، لأي سبب من الأسباب، إلى تغيير عملية التزويج التي قام بها البرنامج، فهناك طريقتان للقيام بذلك، اعتمادًا على ما إذا كنت قد قمت بها بالفعل.

ملاحظة: تأكد من تفعيل خيار "يمكن دائمًا إقران اللاعبين / الفرق يدويًا" (ادخال 🛹 تعيين بيانات

i) إذا كنت بحاجة إلى إجراء تغييرات بعد إجراء عمليات التزويج (على سبيل المثال ، يظهر لاعب جديد وتحتاج إلى تزويجه باللاعب الذي فاز بالغياب) ، فحدد الازواج إضافة لاعب جديد للأزواج ... في النافذة التي عند فتحه ، سترى قائمة بالأزواج التي تم إجراؤها ، وعلى اليسار ، اللاعبين الذين لم يتم تزويجهم في هذه الجولة.

| Dahmani Aya Maylina<br>Djemaa Tiziri | 3                                                                                         | Cherid Safa                                                                                                    | 20                                                                                                    | Bousehla Mane                                                                                                    |
|--------------------------------------|-------------------------------------------------------------------------------------------|----------------------------------------------------------------------------------------------------|----------------------------------------------------------------------------------------------------|----------------------------------------------------------------------------------------------------|
| Djemaa Tiziri                        | 21                                                                                        |                                                                                                    |                                                                                                    | a o o ma mane                                                                                                    |
|                                      |                                                                                           | Kati Imene                                                                                                    | 4                                                                                                    |                                                                                                    |
| Ait Ali Yahia Sabrina                | 5                                                                                         | Drissi Douaa                                                                                                    | 22                                                                                                    |                                                                                                    |
| Guenadez Maria                       | 23                                                                                        | Aissani Samara                                                                                                    | 6                                                                                                    |                                                                                                    |
| Allalou Lilya                        | 7                                                                                         | Hadjout Lynda                                                                                                    | 24                                                                                                    |                                                                                                    |
| Hamlil Malak Habil                   | 25                                                                                        | Amrane Melissa                                                                                                    | 8                                                                                                    |                                                                                                    |
| Amrane Safa                          | 9                                                                                         | Hebri Serine                                                                                                    | 26                                                                                                    |                                                                                                    |
| Igoucimane Salima                    | 27                                                                                        | Aouachria Yara Mayar                                                                                                    | 10                                                                                                    |                                                                                                    |
|                                      | Guenadez Maria<br>Allalou Lilya<br>Hamlil Malak Habil<br>Amrane Safa<br>Igoucimane Salima | Guenadez Maria     23       Allalou Lilya     7       Hamlil Malak Habil     25       Amrane Safa     9       Igoucimane Salima     27 | Guenadez Maria     23     Aissani Samara       Allalou Lilya     7     Hadjout Lynda       Hamlil Malak Habil     25     Amrane Melissa       Amrane Safa     9     Hebri Serine       Igoucimane Salima     27     Aouachria Yara Mayar | Guenadez Maria23Aissani Samara6Allalou Lilya7Hadjout Lynda24Hamlil Malak Habil25Amrane Melissa8Amrane Safa9Hebri Serine26Igoucimane Salima27Aouachria Yara Mayar10 |

حدد لاعبين اثنين من العمود الأيسر وستحصل على اقتراح للألوان التي سيلعبون بها، مرتبطًا بسجل ألوانهم، والبديل. اضغط فوق "ازواج" بجوار الخيار الذي تفضله. يمكنك أيضًا تعفي لاعب ("اجعله راحة")، والذي يمكن إجراؤه أيضًا عن طريق الازواج→ إعطاء اللاعب راحة، في النافذة الرئيسية.

لتغيير ألوان زوج تم تعيينه بالفعل، حدد الزوج ثم انقر فوق "تغيير اللون". إذا نقرت على "الغاء الأزواج الحالي"، فسيتم إضافة اللاعبين إلى اللاعبين الموجودين في العمود الأيسر. يمكنك أيضًا تغيير ترتيب الأزواج عن طريق تحديد زوج ثم الضغط فوق "صف + 1" أو "صف -1".

| <u>ية</u>                                                                 | اللون المطلوب/الجولة السا<br>-/-<br>-/- | النقط اللون<br>0<br>0 | Abdelaziz Tinhir<br>Bousehla M                                                               | رقم اله<br>ane 1<br>anel 18           |   |            |
|---------------------------------------------------------------------------|-----------------------------------------|-----------------------|----------------------------------------------------------------------------------------------|---------------------------------------|---|------------|
| ازداع                                                                     | Bousehla M                              | lanel <>              | Abdelaziz Tinhinane                                                                          | مقترح:                                |   |            |
| ازداع                                                                     | Abdelaziz Tinhi                         | nane <>               | Bousehla Manel                                                                               | بديل:                                 |   |            |
| تبديل بالتالي الأختيار لـ ()<br>الاعب 1<br>تبديل بالسابق<br>آبديل بالسابق |                                         |                       | اللاعب فريد حينئة اللاعب يدرج<br>في للاعيين المغتارين<br>زعبين لايظهر في صندوق أغتيار اللاعب | ✓ اذا أختيار ☐ ازواج تلق √ ازواج اللا |   |            |
| اغلاق                                                                     | أجطه راحة                               | فيير اللون            | الإزواج الحالي                                                                               | الغاء                                 | < | >          |
|                                                                           |                                         |                       |                                                                                              |                                       |   | لاسم/الكود |

ب) إذا كنت ترغب في إعداد بعض الأزواج مسبقًا، قبل تزويج بقية اللاعبين، حدد الأزواج ← ازواج يدوي … يتمثل الاختلاف الرئيسي عن النافذة السابقة في أنه لم تتم مطابقة أي شخص حتى الآن، لذلك يظهر اللاعبون جميعًا في العمود الأيسر. تظل جميع الوظائف الأخرى كما هي.

يمكن التعرف على عمليات الازواج التي تمت يدويًا بواسطة علامة نجمية التي تظهر بجوار كل منها، عند اختيار قوائم → الازواج، في نافذة البرنامج الرئيسية.

#### د) استبعاد اللاعبين

إذا كنت بحاجة إلى استبعاد لاعب من جولة واحدة أو أكثر، فحدد الأزواج → استبعاد لاعب ... وانقر على اسمه. في مربع الحوار المنبثق، قم بإلغاء تحديد الجولات التي لا يتم تزويج اللاعب بها أو حدد "استبعاد باقي الجولات " وانقر فوق "موافق".

إذا كانت قوانين الدورة تسمح بنصف نقطة للاعبين الذين أبلغوا أنهم يريدون استبعادهم من جولة ما مسبقًا، فحدد إدخال -> تعيين بيانات البطولة ...، انتقل إلى علامة التبويب "أخر" وحدد المربع "أدخل نتيجة اللاعبين / الفرق المستبعدة [0 افتراضي] " ثم انقر على موافق. بعد ذلك، اتبع الخطوة أعلاه لاستبعاد اللاعب وحدد الإدخال -> إدخال النتائج ... سيظهر أيضاً أولئك الذين انسحبوا من البطولة في القائمة. أدخل النتيجة المناسبة لكل واحد

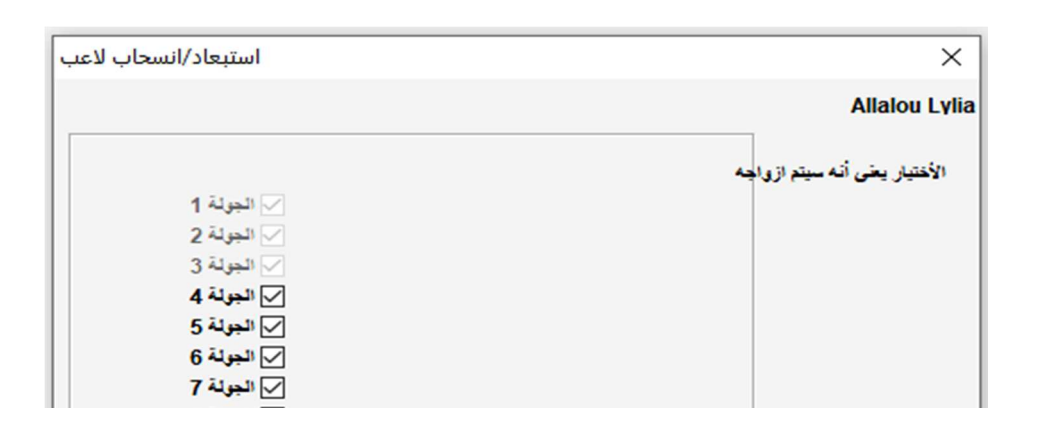

إذا كنت تريد إعادة إدخال لاعبين في جولة تم استبعادهم منها سابقًا، فيمكنك اتباع نفس الخطوات. بخلاف ذلك، حدد الازواج ← تنشيط اللاعب ... وحدد اسمهم.

إذا قمت بإجراء عمليات الازواج ثم احتجت إلى العودة الى الوراء لاستبعاد لاعب أو إعادة تنشيطه، فستلاحظ أنه لا يمكنك ذالك، للتغلب على هذه المشكلة، في نافذة البرنامج الرئيسية، انقر فوق "جولة"، وحدد الجولة التي انتهت للتو (أو "0" إذا لم تبدأ الدورة بعد)، وحدد "الازواج" ب ازواج الكمبيوتر ب موافق ب موافق، اترك هذه النافذة مفتوحة وحدد "الازواج" ستلاحظ انه يمكنك استبعاد او تنشيط اللاعبين.

#### هـ) مراقبة الازواج

كما ذكر في بداية هذا الفصل، يجب أن يكون الحكم دائمًا قادرًا على التحقق من أن عمليات الازواج تمت بشكل صحيح. يقدم البرنامج جميع المعلومات المطلوبة عن أزواج الجولات السابقة، وسجل الألوان، اللاعبين الذين تغيرت مجمو عاتهم (floats)، والاستثناءات وما إلى ذلك.

للوصول إلى القائمة الكاملة، في نافذة البرنامج الرئيسية، حدد قوائم → قائمة اختبار الازواج. في النافذة التي تفتح، يتم فرز اللاعب وفقًا للترتيب المؤقت للجولة التي انتهت للتو. في العمود المسمى "SNO". يمكنك رؤية رقم البداية الخاص بهم، متبوعًا باسمهم وعدد النقاط الحالي. قم بالتمرير لأسفل لرؤية وسيلة الإيضاح الكاملة.

قائمة اختبار الازواج للجولة 10

|                     | الخصم   | Sc | Cd | 1 | р | D | الألوان   | تقاط | تقييم | اسم                  |    | رقم البداية | ترتيب |
|---------------------|---------|----|----|---|---|---|-----------|------|-------|----------------------|----|-------------|-------|
| 2,3,6,8,12,14,37    | 7,39,94 | 1- | 1  | - | + | - | -11-1-1   | 1∕₂7 | 2138  | Seddaoui Yamine      |    | 2           | 1     |
| 1,3,5,7,13,17,30    | 5,54,84 | 1- | 1- | + |   | i | _i_i_i_i_ | 1∕₂7 | 2110  | Benhadi Aziz Madani  | IM | 3           | 2     |
| 1,2,5,8,10,13,16,   | 67,115  | 1  | 1  | - | - | - | i_i_i_i_i | 1∕₂7 | 2071  | Ghlib Boutouchent    |    | 5           | 3     |
| 18,28,36,41,43,63,  | 93,107  | 1  | 0  | - |   | - | #i_i_i_i_ | 7    | 2058  | Benabdelaziz Mohamed |    | 6           | 4     |
| 2,3,7,9,11,23,24    | 4,26,46 | 1- | 1- |   |   | i | _iii_i_   | 7    | 2030  | Araoun Saadi         | СМ | 8           | 5     |
| 1,7,11,23,26,28,39  | 9,69,95 | 1- | 1- |   |   | i | _i_i_i_i_ | 7    | 1984  | Ould Rouis Mounir    |    | 10          | 6     |
| 2,5,6,13,24,39      | 9,47,68 | 1- | 0  | - |   | i | #_i_i_i_i | 7    | 1932  | Achour Mohamed Anis  |    | 13          | 7     |
| 1,3,19,20,22,38     | 3,41,60 | 1  | 0  | + |   | - | ii_ii_#   | 1⁄26 | 1978  | Rahmani Mourad       |    | 11          | 8     |
| E 40 40 00 00 40 60 | 04.02   | 4  | 4  |   |   |   | 11111     | 1/ 6 | 4722  | Marbouhi Mail        |    | 25          | 0     |

في العمود الأخير يتم سرد خصوم كل لاعب من الجولات السابقة حسب العدد وليس بترتيب الجولة. كن حذرًا لأن هذا رقم هو ترتيب اللاعب (العمود الأول)، وليس رقم التصنيف.

الفصل السابع: كسر التعادل

لاختيار أنظمة كسر التعادل الدورة، في نافذة البرنامج الرئيسية، حدد الإدخال← تعيين بيانات البطولة→ حسم التعادل.

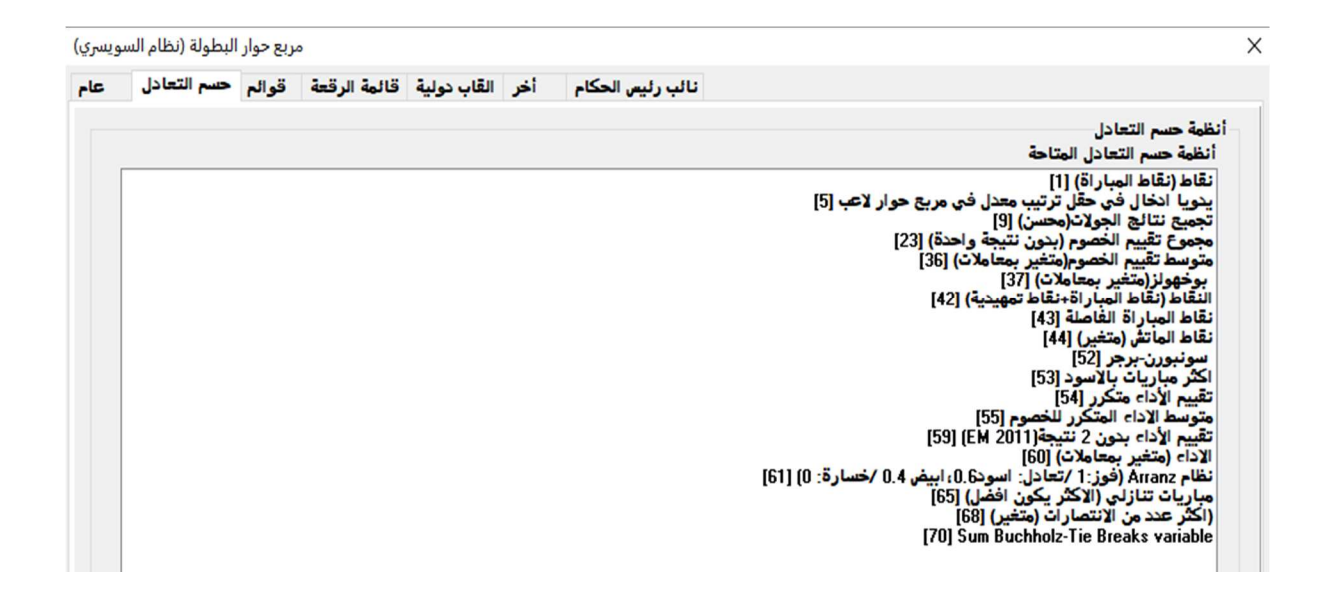

في النصف العلوي من النافذة التي تفتح، تظهر جميع أنظمة كسر التعادل التي يوفر ها البرنامج. في النصف السفلي تظهر أنظمة كسر التعادل التي تم تحديدها حاليًا بواسطة ترتيب الأولوية (في كل مرة تبدأ فيها العمل على دورة جديدة، يقترح Swiss Manager أنظمة كسر التعادل التي يمكنك استخدامها؛ يمكنك الاحتفاظ بها كما هي، أو تعديلها أو حذفها والبدء من جديد).

|  |                                                    | الترتيب طبقا لهذا الترتيب                                                                              |
|--|----------------------------------------------------|----------------------------------------------------------------------------------------------------|
|  | , في نفس مجموعة النقاط) [11]                       | اللقاء المباشر (نتيجة اللاعبين                                                                         |
|  | [37] (J.OJ.O                                       | بوخهولز(متغير بمعاملات) (0                                                                             |
|  | ا.ل.ح.U.ل) [37]<br>س) (استثناء نقاط الأنسجاب) [68] | بوجهولز (متعير بمعاملات) (0.<br>(اكثر عدد من الانتصارات (متغ                                           |
|  |                                                    | تجميع نتائج الجولات [8]                                                                                |
|  |                                                    |                                                                                                    |
|  |                                                    |                                                                                                    |
|  |                                                    |                                                                                                    |
|  |                                                    | , في نفي مجموعة النقاط) [11]<br>0.ل.م.0.ل) [37]<br>1.ل.م.0.ل) [37]<br>ير) (استثناء نقاط الإنسحاب) [68] |

لتحديد كسر التعادل، انقر فوقه في النصف العلوي من الشاشة. بعض الروابط، مثل Buchholz، قابلة للتعديل وستظهر نافذة جديدة، حيث يمكنك ضبط الإعدادات المناسبة.

| اعدادات حسم التعادل بوخهولز / سونبورن برجر | ×                                                                                                    |
|--------------------------------------------|----------------------------------------------------------------------------------------------------|
| اشف تتيجة<br>0 ()<br>1 ()<br>2 ()<br>3 ()  | عدد المباريات الغير محسوية<br>افضل تتيجة<br>0 0<br>1 0<br>2 0<br>3 0                                                                                                    |
|                                            | (للمباريات الغير ملعوية(انسحاب،راحة<br>) تحسب 1⁄2 نقطة(تقاط محلة)<br>) تحسب بالنقاط الحقيقية<br>) تحسب كتعادل امام اللاعب/الفريق نفسه<br>() تحسب كمباراة امام منافس افتراضي |
|                                            | (الوزن للمباريات الغير ملعوية(انسحاب،راحة<br>تحسب بالنقاط الحقيقية<br>تحسب ½ نقطة(نقاط معلة)                                                                                |
|                                            | اضافة نقاط خاصة<br>() موافق<br>() لا                                                                                                    |
|                                            | تراجع لاعب/فريق<br><ul> <li>يحسب حسم التعادل بوخهولز</li> <li>لا نقاط(بعد أخر جولة تم از واجه).</li> <li>لا نقاط(جميع الجولات).</li> </ul>                                  |
|                                            | للفريق الحاصل علي راحة<br>لايحصل على نقاط بوخهولز<br>بحصل على نقاط بوخهولز 1⁄2 عدد الرقع                                                                                    |
| موافق 🗸 إلغاء 🗶                            |                                                                                                    |

عند الانتهاء، سيظهر كسر التعادل في النصف السفلي من الشاشة. سيظل ظهور كسر التعادل التي تحتوي على الاعدادات في النصف العلوي، لذا يمكنك تحديدها مرة أخرى، بينما لا يظهر الأخرون. لذلك، على سبيل المثال، إذا كنت بحاجة إلى إدخال "Buchholz" و "Buchholz cut-1"، فيجب عليك تحديد Buchholz مرتين، ولكن مع اعدادات مختلفة.

يمكنك النقر فوق فاصل التعادل المحدد بالفعل لإزالته أو تغيير اعداداته أو ترتيب أولويته.

إذا كنت تدير دورة تستخدم كسر التعادل غير المتضمن في القائمة (مثل سحب القرعة)، فيمكنك تحديد "الإدخال اليدوي في ترتيب الحقول. في حوار اللاعب [5] "فاصل التعادل. بعد ذلك، أغلق هذه النافذة، وحدد الإدخال ← تحديث اللاعبين ... وفي العمود "ترتيب معدل" اضبط ترتيب اللاعبين الذين تعادلوا، على سبيل المثال "1" للواحدة الأولى، و "2" للثاني وما إلى ذلك. وبالمثل، يمكنك استخدام فواصل التعادل "نقاط المباراة [43]" و "النقاط (نقاط اللعبة + نقاط التأهل) [42]" وإضافة نقاط إضافية في العمود "إضافة نقاط" (إدخال ← تحديث اللاعبين ...).

# الفصل 8: البطولات الفردية الشاملة

يمكن إنشاء بطولات الفردية شاملة باتباع العملية الموضحة في الفصل السادس واختيار "نظام الدوري" بدلاً من "النظام السويسري".

| اختيار نوع البطولة                   | × |
|--------------------------------------|---|
| نوع البطولة                          |   |
| نظام السويسري 🔿                      |   |
| نظام السويسري مع كسر التعادل للفرق 🔿 |   |
| نظام السويسري للفرق 🔿                |   |
| نظام الدوري 💿                        |   |
| نظام الدوري للفرق 🔿                  |   |
|                                      |   |
| موافق 🗸 إلغاء 🗶                      |   |

هناك طريقة أخرى للقيام بذلك و هي تحويل بطولة سويسرية إلى دورة شاملة، خاصة إذا كان بعض اللاعبين مسجلين بالفعل. في هذه الحالة، في نافذة البرنامج الرئيسية، حدد خاص ← تغيير نوع البطولة، انقر فوق "موافق" و "موافق". (يمكن عمل العكس كذالك)

في بطولة الشاملة، يكون ترتيب البداية للاعبين عشوائيًا. أدخل بيانات اللاعبين، كما هو موضح في الفصول السابقة، وحدد الازواج → أزواج الكمبيوتر ...

| ازواج تقابلات الدور؟ | ×                                |
|----------------------|----------------------------------|
|                      | الترقيب                          |
|                      | المريب                           |
|                      | ے مسب ہندی ساو سپین<br>() عشوائی |
|                      |                                  |
|                      | ازواج                            |
|                      | ) تقابلات الدوري العادي          |
|                      | Rutsch-System 🔘                  |
|                      | Scheveninger System 🔘            |
|                      | 🔵 إحدادات يدوية                  |
|                      | 🔵 إحدادات يدوية (بدون تحقق)      |
|                      | ) بطولة متزامنة                  |
|                      | initerration of the set          |
|                      | اصعط موافق تتسفيد                |
|                      | ازواج يدوى                       |
| الغاء                | مواقق                            |
| •                    |                                  |

ملاحظة: في البطولة الشاملة لن تحتاج إلى إدخال عدد الجولات، سيتم تحديده تلقائيًا من خلال عدد المشاركين.

حدد "الترتيب" وفقًا لـ "حسب إدخال اللاعبين"، إذا كنت قد سحبت القرعة، أو حدد الخيار الثاني ودع Swiss-Manager يقوم بذلك نيابةً عنك. يمكنك أيضًا تعديل الترتيب الذي يتم إدخال اللاعبين به لمطابقة الرسم. حدد إدخال ب تحديث اللاعبين ... وحدد المربع "اعرض في ترتيب الادخال" أسفل الشاشة. استخدم الزرين "تبديل بالسابق" و "تبديل بالتالي" لإجراء التغييرات المناسبة. عند الانتهاء، ارجع إلى الأزواج ب ازواج الكمبيوتر ... وانقر على "موافق". يقوم Swiss-Manager على الفور بعمل أزواج لجميع الجولات وكل ما عليك فعله الآن هو إدخال النتائج.

إذا احتجت لسبب ما إلى تغيير التزويجات التي تم إنشاؤها تلقائيًا، فحدد "اعدادات يدوية" بدلاً من "تقابلات الدوري العادي".

بالنسبة للبطولات ذات الجولات المزدوجة أو أكثر، في النافذة "ادخال ← تعيين بيانات بطولة ... ..."، أدخل عدد المناسب في "الإعادة (مزدوج الجولة)". عند تحديد الأزواج ← ازواج الكمبيوتر...، سيظهر خيار جديد، حيث يمكنك اختيار ترتيب الجولات.

|         | ترتيب الجولة<br>(ه) 1 2 3 , 1 2 3 ( |
|---------|-------------------------------------|
|         | 1,2,3,1,2,3                         |
|         | (غير نظامية) 3,2,11,2,3             |
|         | i son air a tha                     |
|         | منعط مواهق لنسفيد                   |
|         | رواج بدوی                           |
| إلغاء 🗶 | موافق 🖌                             |
|         |                                     |

يمكن العثور على بعض الاختلافات الطفيفة مع البطولات السويسرية في حالات كسر التعادل، على سبيل المثال، لا معنى لبوخولز في بطولة الشاملة. بدلاً من ذلك، تمت إضافة نظام كويا إلى القائمة.

# الفصل 9: البطولات حسب الفريق

لإنشاء بطولة حسب الفرق، انتقل أو لاً إلى ملف ← بطولة جديدة ... وحدد "نظام السويسري للفرق " أو "نظام الدوري للفرق".

كما هو الحال مع بطولات النظام السويسري بطولات الشاملة، فإن الاختلافات في إدارة البطولات طفيفة، خاصة بالنسبة للتزويج وكسر التعادل، يركز هذا الفصل بشكل أساسي على بطولات الفرق في ظل النظام السويسري.

تفتح نافذة "تعين بيانات البطولة ..." المعتادة، حيث البيانات الإضافية التي تحتاج إلى إدخالها هي عدد الرقعات، وكيفية تتم عملية التزويج، ونقاط المباراة ونقاط االجولة للفريق المعفى ولون الرقعة الأولى من "الفريق المضيف".

| لون مباراة الأياب<br>@ أبيض | مقيمة دوليا<br>⊚نتم ⊖لا     |
|-----------------------------|-----------------------------|
| ○ أسود                      | مقيمة محلى                  |
| 🗌 كل الرقعات متساوية        | نتم 🔍 لا                    |
| ازواج طبقا لـ               | نقاط الفريق الحاصل على راحة |
| نقاط الدور (1, 1/2, 0)      | 30                          |
| فقاط المباراة (2, 1, 0)     | 2 🔘                         |
| 🔾 نقاط المباراة (3,1,0)     | 10                          |
|                             | 0 0                         |
|                             |                             |

بعد ذلك، انقر فوق علامة التبويب "حسم التعادل" لإجراء الاعدادات المناسبة.

هام: إذا كانت أعملية تزويج البطولة وترتيبها يعتمدان على نقاط المباراة، فأنت بحاجة إلى تعيين "نقاط المباراة [2 للفوز، 1 للتعادلات، 0 للخسائر] [13]" كأول فاصل التعادل الذي سيتم استخدامه البرنامج لا يعتبره بشكل افتراضي!

الترتيب طبقا لهذا الترتيب

نقاط الماتش ( فوز 2 ، تعادل 1 ،هزيمة 0) [13] نتيجة الفرق في نفس مجموعة النقاط طبقا لنقاط الماتش [14] نقاط الماتش (متغير) (1,0,0,0.ل) [44] حسم تعادل الرقعة لكل البطولة [15]

ثم حدد علامة التبويب "عام" وانقر على "موافق"

أ) ادخال الفرق

تفتح نافذة "مربع حوار الفرق"، حيث يمكنك إدخال أسماء الفرق التي تشارك في البطولة (يمكنك أيضًا الوصول إليها عن طريق تحديد الإدخال ← إدخال الفرق ...). أدخل الفرق في العمود الأول، والذي يسمى "الفريق". إذا خرجت من هذه النافذة ودخلت مرة أخرى، فسيتم أيضًا ملء العمود المسمى "الاسم مختصر " لمطابقة العمود الأول. هذه هي الطريقة التي ستظهر بها الفرق في القوائم المختلفة.

إذا احتجت بعد الخروج من هذه النافذة إلى إعادة فتحها وإجراء تغييرات على أسماء الفرق التي تم إدخالها بالفعل، فتأكد من ضبط العمود الثاني يدويًا أيضًا. لن يحدث ذلك بشكل تلقائي.

ب) ادخال اللاعبين

بمجرد الانتهاء من دخول الفرق والنقر فوق "موافق"، تفتح نافذة "إدخال لاعبين جدد من قائمة التصنيف"، والتي يمكن الوصول إليها أيضًا عن طريق الإدخال ب إدخال اللاعبين .... في هذه النافذة يمكنك إدخال اللاعبين من قائمة التصنيف أو يدويًا، تمامًا كما هو موضح في الفصل 4. هناك اختلافان رئيسيان، بالرغم من ذلك:

أولاً، قبل أن تدخل لاعبًا، تحتاج إلى تحديد فريقه من القائمة التي في الزاوية اليسرى العليا من الشاشة. سيؤدي عدم القيام بذلك إلى إضافة اللاعبين إلى إجمالي المجموعة، ولكن لن يتم تعيينهم لفريق معين. في هذه الحالة، ستحتاج إلى حذفها وإعادة إدخالها.

|     | اختيار لاعب<br>() الجميع<br>() من فريق: |
|-----|-----------------------------------------|
|     | ASEConstantine                          |
|     | ASSN Alger                              |
|     | BCE Bejaia                              |
|     | <b>CEA</b> Constantine                  |
|     | CEConstantine                           |
|     | CFAokas                                 |
|     | C SBejaia                               |
|     | CSE Setif                               |
|     | ESTizi Ouzou                            |
|     | Sporting Seddikia                       |
| рог | ting Sidi Bel Abes                      |
|     | Tarkia Salah Bey                        |
|     | USBiskra                                |
|     | USMBlida                                |

الاختلاف الثاني هو أن الترتيب الذي يتم إدخال اللاعبين يتم حسب ترتيب الرقع. لتغيير هذا الترتيب، يمكنك إجراء التعديلات المناسبة في العمود "رقعة".

ج) ترتيب الفرق
هناك خيارات مختلفة لتحديد رتبة البداية للفرق. بشكل افتراضي، يتم فرز ها أبجديًا. لفرز ها يدويًا، انقر فوق فريق في نافذة "حوار للفرق" وحركه لأعلى أو لأسفل باستخدام أزرار "تبديل بالسابق" و "تبديل بالتالي". يمكنك حتى اختيار رسم ترتيب البداية عشوائيًا على "عشوائي". يمكنك حتى اختيار رسم ترتيب البداية عشوائيًا على "عشوائي". يمكنك حتى اختيار رسم ترتيب البداية عشوائيًا على اعشوائي". فو تعيم متوسط اللاعبين المختارين (على سبيل المثال 4 من 5 لاعبين).

ترتيب الفرق في قائمة البداية طبقا لمتوسط التقييم لـ () افضل رقعات () اللاعبين عندهم x في حقل المجموعة () للاعبين غير المقيمين:من أقل تقييم للاعب مقربا لإقرب 100

ملاحظة: سيتم تقريب معدل التصنيف اللاعبين إلى أقرب رقم صحيح. في حالة التعادل، يجب عليك حساب المعدل التصنيف يدويًا.

د) إدخال النتائج

إجراء تزويج للبطولات حسب الفرق هو نفسه بالنسبة للبطولات الفردية، وكذألك استبعاد الفرق أو القيام بتزويج يدوي. ومع ذلك، على عكس البطولات الفردية، عليك الأن إدخال نوعين من النتائج: للفريق بأكمله وعن حسب كل الطاولة.

الإجراء التالى ليس فريدًا، لكنه الأكثر أمانًا للمستخدمين غير المتمرسين.

حدد ادخال → أدخال النتائج ....

انتبه إلى الركن الموجود في الزاوية اليمنى السفلية من شاشتك، "أدخل نتيجة ل اللاعبين / الفريق". اعتمادًا على موقعها، ستختلف النتائج.

انقر على الخانة "الفرق". أدخل نتيجة الفريق بأكمله في كل مباراة. لاحظ أنك تحتاج فقط إلى إدخال نتيجة الفريق الأول وسيتم ملء الآخر تلقائيًا. إذا كنت بحاجة إلى تغيير نتيجة الفريق الثاني لسبب ما، فحدد الرمز النقطي "الفريق 2". بالنسبة للفوز بالغياب(انسحاب)، حدد النتيجة (على سبيل المثال، 4-0) ثم انقر فوق الخانة المناسبة (4-0) تصبح الآن 4س: 0 س). يمكنك أيضاً التنقل بين الجولات أو حذف نتيجة تم إدخالها بشكل خاطئ أو تغيير ألوان المباراة.

|           | أنسحاب                 | حنف                          | 4 ½3                  | 3 1/22                       | 2 ½1 1 | ادخال تتيجة فريق<br>1⁄2 0                                                   |
|-----------|------------------------|------------------------------|-----------------------|------------------------------|--------|-----------------------------------------------------------------------------|
|           |                        |                              |                       |                              |        | تئيجة<br>● فريق 1<br>⊖ فريق 2                                               |
| ایحت<br>۱ | لون<br>فريق<br>بة لاعب | رقمة<br>لا تاليا<br>لله ساية | جولة<br>تاليا<br>سابة | الارواع<br>قائمة محدد<br>حذف | (      | ادخل النتيجة ل<br>اللاعيين (عادى<br>الفرق (عادى)<br>فريق (شبكية)<br>للتقييم |

بمجرد الانتهاء، يمكنك متابعة عمليات التزويج للجولة التالية (انقر فوق "موافق" ثم عمليات الازواج مه ازواج الكمبيوتر ...) أو تعيين النتائج لكل طاولة. للاختيار الأخير، اضبط المفتاح على "لاعبين".

بافتراض أنك قمت بإزالة الترتيب الاولي للاعبين، فسوف تجد خانات فارغة حيث يجب أن تظهر أسماء اللاعبين. لملا هذه الفارغات انقر فوق "الأزواج" في الزاوية اليمنى السفلى من الشاشة. حدد زوجًا من الفرق وستظهر على اليمين قائمة باللاعبين الذين تم تسجيلهم للعب مع الفريق "المضيف" (الفريق 1) أو المنافسين، إذا قمت بالنقر فوق "الفريق 2".

إذا لم يكن أحد اللاعبين مدرجًا في القائمة ولكن يجب أن يكون موجودًا، فانتقل إلى المقدمة ← اللاعبون ... وأضف بياناتهم كما هو موضح سابقًا في هذا الفصل. انقر على لاعب وسيظهر اسمه في المساحة التي تشير إلى اللاعب الأول في الفريق "المضيف". تابع مع ألواح الشطرنج الأخرى وانتقل إلى تحديد تكوين الفريق 2. لإجراء تغييرات على اللاعبين الذين أدخلتهم بالفعل (أي ترتيب الشطرنج، وليس البيانات؛ لا يمكن تغيير البيانات إلا في مربع الحوار "مقدمة ← اللاعبون... ")، حدد اسمًا وانقر على" خروج "أو" لاعب متقدم "، وفي هذه الحالة سيتم إزالة اللاعب واستبداله، وسيتم نقل جميع اللاعبين التاليين إلى مستوى أعلى. يمكنك حتى النقر فوق "إزالة الكل" والبدء من جديد.

| اللاعب من<br>ن فريق 1     |    |   | فريق ASSN Alger<br>اختيار لاعب علي الرقعة 1 |   |
|---------------------------|----|---|---------------------------------------------|---|
| ) فريق 2                  | 0  | - | لايوجد أحد علي هذه الرقعة                   | - |
| ترتيب                     | 1- | - | تحريك اللاعب لأعلي                          | - |
| ر قعة (                   | 46 |   | Arab Adlane                                 | 1 |
| و ايجدي<br>علي الجدي      | 47 |   | Belouadah Saad                              | 2 |
|                           | 49 |   | Bengherabi Khalil                           | 4 |
| البيانات من               | 50 |   | Salhi Nouressadat                           | 5 |
| rtg.List                  | 48 |   | Talbi Chafik                                | 3 |
| حذف الازواج<br>حذف الجميع |    |   |                                             |   |

بمجرد الانتهاء، انقر فوق "موافق". حدد النتائج من خلال ألواح الشطرنج ولاحظ الرسالة الموجودة أعلى الشاشة والتي تتغير إلى "موافق"، مشيرة إلى أن نتائج الشطرنج تطابق إجماليات الفريق.

| الفر | ادخان نتيجه /ارواج لنجون<br>ازواج |    |   |     |                        |                |
|------|-----------------------------------|----|---|-----|------------------------|----------------|
| 1    | ASSN Alger                        | 3½ | - | 1/2 | USMBlida               | موافق          |
| 2    | CEA Constantine                   | 1  | - | 3   | Sporting Sidi Bel Abes | موافق          |
| 3    | BCE Bejaia                        | 3  | - | 1   | ASEConstantine         | موافق          |
| 4    | Tarkia Salah Bey                  | 3  | - | 1   | Sporting Seddikia      | موافق          |
| 5    | C SBejaia                         | 2  | - | 2   | USBiskra               | موافق          |
| 6    | E STizi Ouzou                     | 3  | - | 1   | CFAokas                | موافق          |
| 7    | CSE Setif                         | 0  | - | 0   | CEConstantine          | النتائج مفقودة |

إذا كانت لوائح البطولة تنص على أنه بالنسبة لكل لاعب يخسر المقابلة بالغياب، سيتم تخفيض نتيجة الفريق بمقدار نصف نقطة، يمكنك تحديد المربع ذي الصلة في نافذة "تعيين بيانات البطولة ..."، علامة التبويب "أخرى". بمجرد إدخال جميع النتائج لكل طاولة، قم بتحميل ملف الدورة (راجع الفصل 11)، إذا كنت تر غب في ذلك، مع استمرار ضبط المفتاح على "لاعبين" (إذا لم يكن لديك جميع النتائج الفردية، يمكنك دائمًا التحميل باستخدام تم ضبط التبديل على "الفرق"). بهذه الطريقة ستظهر نتائج اللوحة الفردية على معالمة معالية التحميل بالنتائج والإضافة إلى إجماليات الفرق، أحديث الفريق. واضبط مفتاح التبديل على "الفرق" وتابع عمليات التزويج في الجولة التالية.

مرة أخرى، قد يبدو الأمر محيرًا في البداية، لكنك ستعتاد عليه. كقاعدة عامة، عند إجراء عمليات التزويج، يجب ضبط ادخال النتيجة على "الفرق". عند التحميل، من الأفضل أن يتم ضبطه على "لاعبين"، ولكن فقط إذا قمت بإدخال جميع النتائج الفردية.

ملاحظة: لتشغيل دورة Scheveningen، قم بإنشاء ملف "نظام دوري للفرق"، أدخل الفريقين واللاعبين وحدد "Scheveningen tournament" كخيار التزويج. سوف يقوم Swiss-Manager بإخراج تزويج اللاعبين لكل جولة، والتي يمكنك تعديلها كما هو موضح من قبل.

# الفصل العاشر: طباعة القوائم

يمكن العثور على معظم القوائم القابلة للطباعة في القوائم المنسدلة المعنونة "التقارير" و "القوائم". يمكن أن تختلف هذه من البداية أو الترتيب الأبجدي أو التزاوج أو النتائج والبيانات الفردية للاعب إلى الجداول المتداخلة والإحصاءات وغير ذلك الكثير. (في القائمة المنسدلة "القوائم"، قد تلاحظ ظهور "أبجدي" و "ترتيب البداية" و "الترتيب" في الأعلى والأسفل. حدد القوائم العليا لطباعة البيانات في عمود واحد والأسفل من أجل طباعة في عمودين.) ومع ذلك، تظل الوظائف الرئيسية كما هي. تظهر هذه الاختيارات في الجزء السفلي من كل شاشة قابلة للطباعة:

| مطومات فريق | مطومات لاعب | Excel | قائمة الطباعة | اطيع | الاسم/الكود |
|-------------|-------------|-------|---------------|------|-------------|
|-------------|-------------|-------|---------------|------|-------------|

- 1

سيؤدي النقر فوق "Excel" إلى إنتاج ملف xls. (إذا كنت تفضل تنسيق xlsx، في نافذة البرنامج الرئيسية، حدد أخرى → خيارات ... وقم بتحويل المفتاح إلى "File-Extension xlsx")، والذي يمكنك حفظه فيه جهاز الكمبيوتر الخاص بك وتعديله كما يحلو لك. بالنقر فوق "معلومات اللاعب" (أو "معلومات الفريق")، سيتم عرض المعلومات الفردية لكل لاعب (أو فريق) في نموذج قابل للطباعة. (هناك طريقة بديلة للقيام بذلك عن طريق تحديد Players → Players (أو دون حفظها في نموذج ما للاعب. البرنامج الرئيسية.) يؤدي النقر فوق "طباعة" إلى طباعة القائمة على الفور دون حفظها في ملف منفصل. ملاحظة: إذا قمت بتوصيل طابعة بجهاز الكمبيوتر الخاص بك، ولكن لا يمكنك تشغيلها بالنقر فوق "طباعة"، فحدد ملف → إعداد الطابعة ... وتأكد من ظهور ها على أنها الطابعة المحددة (خاصبة إذا قمت بتغيير الطابعة بعد إنشاء ملف البطولة).

يمكن تخصيص تنسيق طباعة القائمة، من حجم الحروف والأرقام إلى البيانات التي سيتم تضمينها، من خلال النقر على "قائمة الطباعة".

| القائمة ابجد                         |                                                                                                    |                                                                                        | :                                                                                                    |
|--------------------------------------|----------------------------------------------------------------------------------------------------|----------------------------------------------------------------------------------------|----------------------------------------------------------------------------------------------------|
| مدة ملف HTML ملف نصي عام             | أخس أء                                                                                                    |                                                                                        |                                                                                                    |
| تغير                                 | تشييق الغط<br>●بالطول Arial<br>بالعرض                                                                                                    | الأسطر في الصفحة<br>80 () 32 ()<br>88 () 40 ()                                         | لحبم (تقطة)<br>10 5 0<br>12 6 0                                                                                                |
| Stand<br>Standardliste               | اختيار الفائمة<br>() الفائمة الفياسية<br>) lardliste, aber Schule statt Verein<br>) aber mit Gebdat, Typ und Gruppe<br>) غير محدد<br>) غير محدد<br>) غير محدد | 96 48 96 48 0 104 56 0 112 64 0 72 0 120 120 120 120 120 120 120 120 120               | انگرى 13 12 13 13 13 13 13 13 13 13 13 13 13 13 13                                                                             |
| الجولة من/الي<br>1 التي 999          | تموذج<br>سل بين القرائم<br>سل في تهاية القائمة                                                                                                    | تغذية ()<br>غنفل 0 كفر<br>غذا                                                          | نهوامش بمليمتر<br>أيمن 0 أعلى                                                                                                  |
| ستارلي<br>مسافة المجموعة<br>0 مليمتر | ئي آخري<br>0 -<br>0 -                                                                                                    | <ul> <li>أنشافة عرض الحقل</li> <li>يد</li> <li>لوحدة 0.1 مليمتر</li> <li>يد</li> </ul> | عدد القوائم<br>1                                                                                                    |
| اللاعيين/الأسطر<br>من 1<br>الى 9999  | ية<br>دول<br>ني باللون الرمادي<br>نن لقص الحقول<br>طرانتيسة                                                                                                   | ✓ باسم القائد<br>√ يعنوان الم<br>حيا العنوار                                           | عدادات أخر<br>ي بخطوط نبكية<br>ي باسم البطوية<br>ي سط اسم البطوية<br>ي بيانات البطوية (صفحة الور<br>ي بعد الصفحات الثار بخروات |
| يفات القائمة<br>الإعدادات الافتراضية | ۇغىدة<br>تى<br>خزنەكىلف Excel                                                                                                    | ا اللَّبَع كَلَ ال<br>عرضه كملف (Exce                                                  | اً أطبع الأعمدة الخالية<br>خرج ملف Excel<br>خزن وأ                                                                             |
| ليع ✔ [لغاء 🗙                        | مايتة الطباعة                                                                                                    | تعريف فالمة جديدة                                                                      | مساعدة ?                                                                                                    |

قد تبدو هذه النافذة محيرة للوهلة الأولى. في أعلى اليمين، يمكنك ضبط حجم الأحرف والخطوط التي تظهر في كل صفحة. حدد "مثالي" إذا كنت تريد أن يملأ النص الصفحة بأكملها بأقل مساحة على اليمين أو جرب الخيارات الأخرى. في الجزء اليسر الأيمن، يمكنك تغيير الخط والأنماط والتأثيرات المختلفة. يمكنك دائمًا النقر فوق "الاعدادات الافتراضية" في الجزء السفلي الأيسر من الشاشة للبدء من جديد. يمكنك أيضًا اختيار الأسطر التي تريد طباعتها. إذا قمت، على سبيل المثال، بطباعة قائمة أزواج الدورات، يمكنك إعطاء كل حكم قائمة تحتوي فقط على الجداول المسؤولة عنها. للقيام بذلك، أدخل الأرقام المناسبة في المربعين "من" و "إلى" تحت عنوان "اللاعبون / الاسطر " أسفل يسار الشاشة بسار

بالنقر فوق علامة التبويب "أعمدة"، ستحصل على جدول غير نشط بعنوان "قائمة قياسية". الفكرة هنا هي أنه في كل قائمة يمكنك اختيار نوع البيانات التي تريد عرضها ويمكنك حفظ هذه الإعدادات لاستخدامها لاحقًا. على سبيل المثال، بالنسبة لبطو لات الفئات الشبانية، يمكنك عرض السن لكل مشارك ولبطو لات الاكابر ناديهم.

بينما لا يمكن تحرير "القائمة القياسية"، يمكنك إنشاء وحفظ القوائم الخاصة بك. في علامة التبويب "عام"، حدد "تعريف قائمة جديدة" أسفل الشاشة، ثم انقر فوق "نعم". حدد اسمًا لقائمتك في الحقل العلوي.

اعتمادًا على نوع القائمة التي توشك على طباعتها، سيتم عرض بيانات مختلفة.

| بة ابجديا | 12/12) القائم | )        |       |              |         |             |       |       |             |             | ×   |
|-----------|---------------|----------|-------|--------------|---------|-------------|-------|-------|-------------|-------------|-----|
| عام       | ملف نصي       | ملف HTML | أعمدة | أخر          |         |             |       |       |             |             |     |
|           |               |          |       |              |         |             |       |       | مثال        | اسم القائمة |     |
|           | ^             |          |       | لعره اقل عرض | اضافة ا | شبكية       | تنسيق | عرض   | في القائمة  | اسم الحقل   | رقم |
|           |               |          |       | 0            | 0       | من الجانبين | أيسر  | موافق | رقم         | رقم         | 1   |
|           |               |          |       | 0            | 0       | من الجانبين | أيسر  | موافق | رقم البداية | رقم البداية | 2   |
|           |               |          |       | 0            | 0       | من الجانبين | وسط   | موافق |             | present     | 3   |
|           |               |          |       | 0            | 0       | من الجانبين | وسط   | موافق |             | لقب         | 4   |
|           |               |          |       | 0            | 0       | من الجانبين | أيمن  | موافق | الأسم       | الأسم       | 5   |
|           |               |          |       | 0            | 0       | من الجانبين | أيمن  | Y     | اسم مختصر   | اسم مختصر   | 6   |
|           |               |          |       | 0            | 0       | من الجانبين | وسط   | موافق |             | جنس         | 7   |
|           |               |          |       | 0            | 0       | من الجانبين | أيسر  | N     | تقييم       | تقييم       | 8   |
|           |               |          |       | 0            | 0       | من الجانبين | أيسر  | موافق | تقيم محلي   | تقيم محلي   | 9   |
|           |               |          |       | 0            | 0       | من الجانبين | أيسر  | موافق | تقييم دولي  | تقييم دولي  | 10  |
|           |               |          |       | 0            | 0       | من الجانبين | وسط   | موافق | اتحاد       | اتحاد       | 11  |

يمكن العثور على هذه البيانات تحت العمود المسمى "أسماء الحقول". بجانب كل عنصر يمكنك تعديل العنوان الذي سنتم طباعته تحته ("في القائمة")، سواء ظهر أم لا (عمود "العرض"، أدخل "نعم" أو "لا")، محاذاته (العمود "محاذاة"، أدخل "يسار" أو "وسط" أو "يمين") إلخ. يمكنك حتى تغيير ترتيب الظهور من خلال النقر على " مع التالي" / "مع السابق ". عند الانتهاء، انتقل إلى علامة التبويب "عام". ستظهر قائمتك المحددة حديثًا أعلى النافذة ويمكنك الوصول إليها متى احتجا إلى ذلك.

|     | يق<br>) بالطول<br>) بالعرض               |    |
|-----|------------------------------------------|----|
| سية | يار القائمة<br>) القائمة القيا<br>) مثال |    |
|     | ) غير محدد                               | O. |
|     | ) غير محدد                               | O. |
|     | ) غير محدد                               | 0  |
|     | ) غير محدد                               |    |

قبل طباعة أي شيء، يمكنك النقر فوق "معاينة قبل الطباعة" لمعرفة ما إذا كنت راضيًا عن الإعدادات. بمجرد الانتهاء، انقر فوق "طباعة". انتباه: عند طباعة الترتيب المؤقت ، تأكد من القيام بذلك بعد انتهاء الجولة مباشرةً (أو ارجع إليه). إذا قمت بطباعة لوحة المتصدرين بعد عمل التزويج للجولة التالية، فسوف يفترض -Swiss Manager أن جميع نتائج الجولة التالية هي 0-0، مما يؤثر على حساب كسر التعادل.

إذا كنت بحاجة إلى طباعة قوائم متعددة في وقت واحد، على سبيل المثال النتائج والترتيب، فجرب الخيار "الإخراج — اخراج قوائم متعددة "

# الفصل 11: التحميل على chess-results.com

في القائمة المنسدلة "الإنترنت"، يمكنك العثور على كل ما تحتاجه لتحميل البطولة الخاصة بك على الإنترنت، وتحديدًا على موقع chess-results.com، وهو موقع ويب متصل مباشرة بـ Swiss Manager.

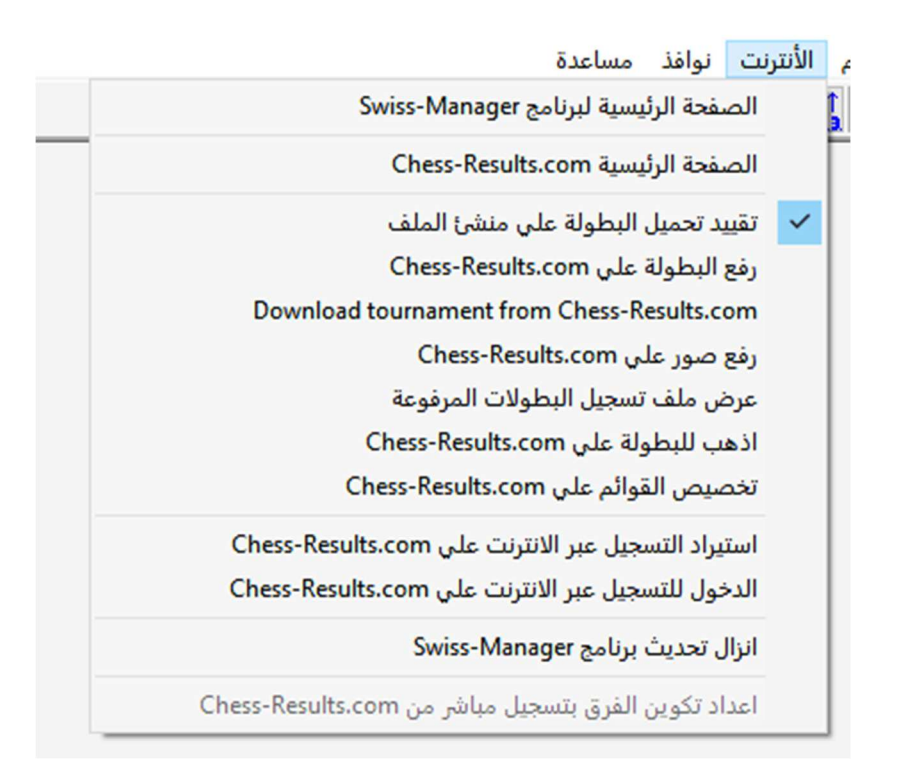

سينقلك الخياران الأولان إلى مواقع الويب المعنية. خيار "رفع البطولة إلى Chess-results.com" سيحمل الدورة الخاصة بك. في المرة الأولى التي تقوم فيها بذلك لملف، ستتلقى رسالة تذكر مفتاح قاعدة البيانات الخاص به. يشبه مفتاح قاعدة البيانات المعرف، وهو رقم فريد يحدد الملف ويظهر على عنوان URL للدورة على chess-results.com.

إذا كان، على سبيل المثال، مفتاح قاعدة بيانات الملف هو 527412، فسيكون عنوان URL للدورة هو http://chess-results.com/tnr527412.aspx lan=1<sup>?</sup> Upload Swiss-Manager tournaments to chess-results.com

http://chess-results.com/Default.aspx searching... Database-Key: 527412 Start File transfer to server File transfer ok Start reading Swiss-Manager file on server Reading Swiss-Manager file on server ok Start inserting into tournament database Inserting into tournament database ok UPLOAD OK

تشير عبارة "UPLOAD OK" إلى اكتمال التنزيل. إذا لم تتلق هذه الرسالة، فقد تحتاج إلى التحقق من اتصالك بالإنترنت أو رمز التثبيت الخاص بك (راجع الأسئلة الشائعة على swiss-manager.at للحصول على مزيد من المعلومات حول هذا).

يتم تعيين مفتاح قاعدة بيانات لملف في المرة الأولى التي يتم فيها تحميله على الإنترنت. لرؤية المفتاح، انتقل إلى مقدمة → بطولة ...، علامة التبويب "أخرى"

بمجرد تحميل الملف إلى chess-results.com، يمكن أيضًا تنزيله، بالانتقال إلى صفحة البطولة واختيار "Swiss-Manager Tournament file". يمكن أن تنقلك الخيارات الأخرى في هذه القائمة إلى صفحة البطولة على chess results.com، أو فتح صفحة التخصيص (انظر الفصل 12) أو تسمح لك بتنزيل آخر تحديث لـ Swiss-Manager دون فتح متصفحك.

ربما لاحظت أنه في نافذة "إدخال النتائج ..."، يوجد خيار للتحميل على chess-results.com. لا يقوم هذا الخيار بتحميل ملف الدورة بالكامل، ولكن يتم تحميل النتائج الوسيطة للجولة الحالية فقط. لذلك فهي أفضل ممارسة يجب اتباعها بينما لا تزال هناك مباريات جارية. (في هذه الحالة، قد يُظهر تنزيل الملف بأكمله ترتيبًا مزيفًا على chess-results.com، مما قد يربك المشاركين.)

انتبه بشكل خاص إلى الخيار "تقييد تحميل البطولة على ملف المنشئ" وتأكد من بقائه محددًا. يمكن لأي شخص تحميل ملفك إلى chess-results.com وإجراء تغييرات عليه. إذا تم تحديد هذا الخيار، فلن يتمكن أي شخص من الكتابة فوق الدورة الخاصة بك على chess-results.com إلا إذا كان لديه كلمة المرور الخاصة بك. وبالمثل، إذا كنت بحاجة إلى إجراء تغييرات على دورة أنشأها شخص آخر، فستحتاج إلى كلمة المرور الخاصة به."

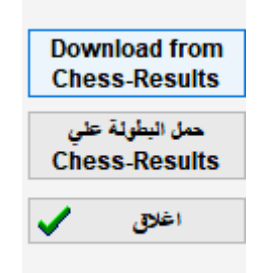

# القسم الثالث: المزيد من التحكم

# الفصل 12: العمل مع chess-results.com

كما ذكرنا في الفصل السابق، فإن chess-results.com هو موقع الويب حيث يتم تحميل جميع ملفات الدورات التي تم إنتاجها بواسطة Swiss Manager. حتى الآن، يحتوي على أكثر من 500000 ملف من جميع أنحاء العالم، من بطولات الأندية إلى البطولات القارية وأولمبياد الشطرنج.

أ) الواجهة العامة

أثناء زيارتك للموقع، ستلاحظ أن الصفحة الرئيسية تتكون من أقسام مختلفة. في الجزء العلوي، يمكنك العثور على أدوات للبحث عن الدورات الحالية أو السابقة (مزيد من المعلومات أدناه)، في المنتصف توجد اختصارات لكل اتحاد يستخدم Swiss Manager، متبوعًا بقائمة بآخر 50 دورة تم تنزيلها. من خلال النقر على اتحاد، يتم فتح صفحة مماثلة تعرض آخر 50 بطولة تم تحميلها بواسطة هذا الاتحاد المحدد.

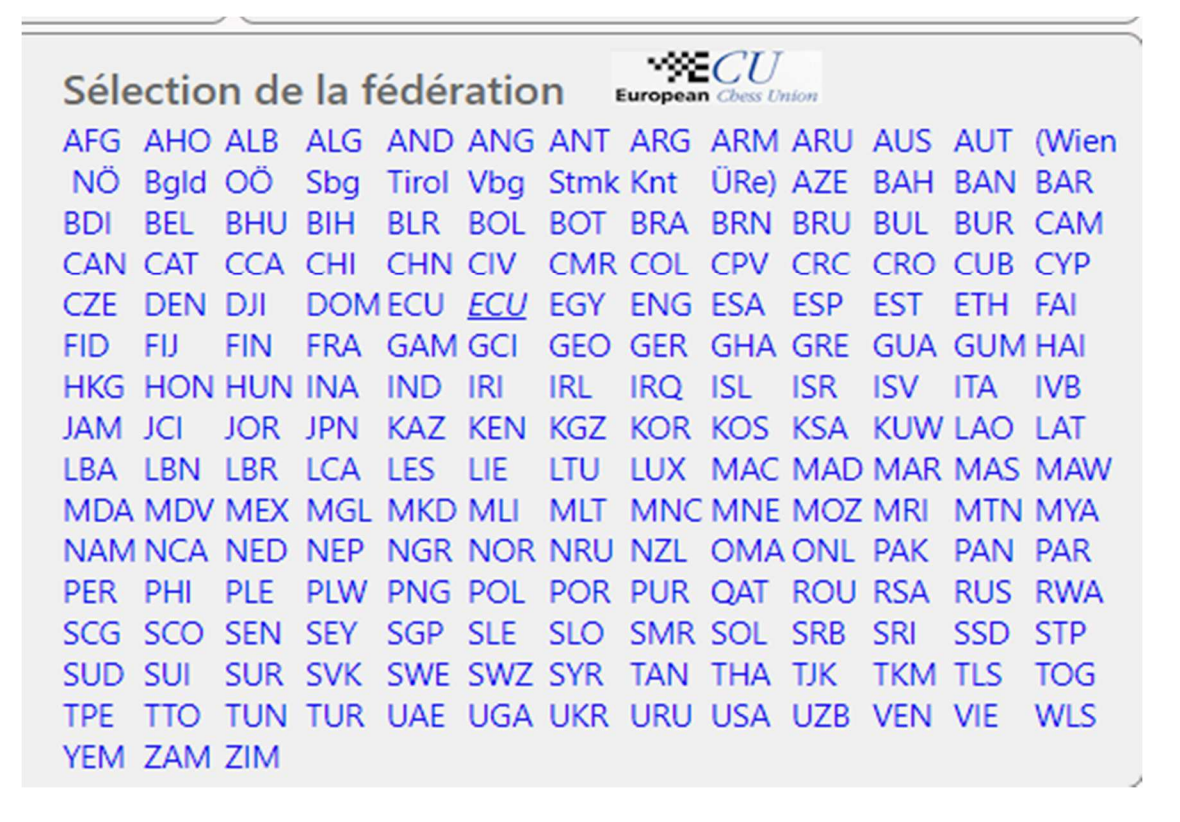

هناك أيضًا بعض علامات التبويب الصغيرة التي يمكنك استخدامها للحصول على إصدار ات لغة مختلفة من موقع الويب أو لضبط حجم الخط.

| Logged on: Gast                                                                                                    | Servertime 18.06.2021 18:13:52 |
|----------------------------------------------------------------------------------------------------|--------------------------------|
| ARM AZE BIH BUL CAT CHN CRO CZE DEN EGY ENG ESP FAI FIN FRA GER GRE INA ITA JPN MKD LTU NED POL POR ROU RUS SRB SVK SWE TUR UKR VIE FontSize:11p | it Login Logout                |
| swiss-Manager ÖSB FIDE تسجيل عبر الإنترنت اسئلة مكررة الصور بطولات النمسا قاعدة بيانات البطولات <mark>الصفحة الرئيسية</mark>                     |                                |
| الاتصال ارتباطات الجدول الزمني                                                                                                    |                                |
|                                                                                                    |                                |

# ب) البحث عن بطولة

مع وجود العديد من ملفات الدورات التي يتم إنشاؤها بواسطة Swiss-Manager كل يوم، فمن المحتمل ألا يظهر الملف الذي تبحث عنه في قائمة أحدث 50 دورة. لحسن الحظ، هناك أداتان مفيدتان يمكنك استخدامهما:

 في الصفحة الرئيسية وصفحة الاتحاد، يمكنك العثور على قائمة منسدلة بها خيارات متنوعة من شأنها توسيع القائمة.

| اختيار بطولة                               |   |
|--------------------------------------------|---|
| كل النطولات                                | ~ |
| كل البطولات                                |   |
| فقط البطولات القائمة (مدة <=3 أسابيع)      |   |
| فقط البطولات القائمة (مدة >3 أسابيع)       |   |
| في 7 الأيام التالية لبدأ البطولة           |   |
| في أكثر من 7 الأيام التالية لبدأ البطولة ا |   |
| في 7 أيام لنهاية البطولة                   |   |
| منذ أكثر من 7 أيام لنهاية البطولة          |   |
| البطولات لآخر 10 أسابيع بالمباريات         |   |

2) إذا كنت لا تزال غير قادر على العثور على ما تبحث عنه، فجرّب أدوات البحث على الصفحة الرئيسية، والتي يمكن الوصول إليها أيضًا من خلال أي صفحة أخرى بالنقر فوق علامة التبويب "قاعدة بيانات البطولة". بناءً على الخيار الذي تختاره، يمكنك البحث عن بطولات محددة، على سبيل المثال، جميع أحداث الجولة التي ينظمها الاتحاد خلال فترة زمنية، أو البطولات التي شارك فيها لاعب معين، أو الألعاب التي تم تحميلها على موقع الويب.

# توجد الخيارات التالية للبحث:

- بحث عن بطولة
   هنا تستطيع البحث عن بطولة ،جدول التقابلات وهكذا
- بحث عن لاعب
   بحث عن لاعب
   هنا تستطيع ان تجد كل البطولات التي لعب بها اللاعب وتشاهد/تطبع/تصدر الي برنامج الأكسيل كل التفاصيل عن اللاعب والبطولات
- بحث عن مباراة
   PGN هنا تستطيع البحث عن المباريات ومشاهدتها مباشرة او تحميلها بتنسيق
- سجل الرفع
   هنا تستطيع رؤية اي بطولات رُفِعت

# ج) تخصيص البطولة الخاصة بك

بصرف النظر عن كونها قاعدة بيانات دورات واسعة جدًا، فإن chess results.com يمنح المستخدمين أيضًا القدرة على تخصيص مظهر ملفات الدورات التي يقومون بتحميلها عن طريق اختيار نوع البيانات التي سيتم عرضها. للوصول إلى هذه الأداة، أو لاً، قم بتحميل ملف الدورة الخاص بك إلى موقع الويب، كما هو موضح في الفصل السابق، ثم حدد الإنترنت ب تخصيص القوائم في -Chess results.com. ستفتح صفحة في متصفحك، تبدو هكذا (لا يمكن الوصول إلى هذه الصفحة إلا بواسطة "منشئ" الملف):

| Algerian Team Championship 2019 D1                     |                            |                             |               |
|--------------------------------------------------------|----------------------------|-----------------------------|---------------|
| Databasekey                                            | ابحث (484987               | حفظ                         | حذف بطولة     |
| Official Homepage                                      |                            |                             | -3            |
| Chess-Results Homepage                                 |                            | ·                           |               |
| Short name (linktext)                                  |                            |                             |               |
|                                                        |                            |                             |               |
| Group ID                                               | 0 Global Group ID          |                             |               |
| Sorting within Group ID                                | 0 Message ID / Datatyp     |                             | _             |
| List selction                                          |                            |                             |               |
| Schedule                                               | Total statistics           | Olympiad crosstable         | e 🔲           |
| قائمة الازواج                                          | Top five players           | Olympiad Registere          | d teams 📃     |
| Crosstables                                            | medal-statistics           | Olympiad team list          |               |
| Fields (Player)                                        |                            | Olympiad board/ca           | tegory list 📃 |
| Rtg / Rtg nat. / Rtg Int. / Rp                         |                            |                             |               |
| Tie Break 1 / 2 / 3 / 4 / 5                            |                            | Show tournamentdetails (def | fault value)  |
| Title / Group / Typ / Sex                              |                            | Show flags (default value)  |               |
| ID-Number / FIDE-ID Number                             |                            |                             |               |
| federal state / fed. state long form (only in Austria) | 빌빌드                        | CUP-Tie-Break-ID            | 0             |
| Federation / Fed. Long form / flags                    | MUU                        |                             |               |
| Clubname                                               | Hoomo                      |                             |               |
| Typ / Group / Fed / Elo / Clubname in Pairing list     |                            | _                           |               |
| n / We / W-We / Rtg+/- / Rtg-Avg                       |                            |                             |               |
| Links / all groups                                     |                            |                             |               |
| Group-Links / all groups                               |                            |                             |               |
| Fields (Team)                                          |                            |                             |               |
| Code / Group / Info                                    |                            |                             |               |
| Teamname short form / Teamcaptain                      |                            | Universite                  |               |
| Fed in field Code (Default Team short name)            |                            | Upload history              | عرض بطوله     |
| Flags / Links / all groups                             |                            |                             |               |
| Points / MP in teampairing list                        |                            |                             |               |
| Die besten Spieler nach Punkten/Eloperformance/        | Prozent                    |                             |               |
| Table cards                                            |                            |                             |               |
| Generate Table cards (Excel)                           | Generate Table cards (PDF) |                             |               |

اعتمادًا على نوع ملف الدورة الذي تعمل عليه (فردي / فريق، سويسري / شامل)، قد لا تكون بعض الخيارات متاحة. يشير المربع المحدد إلى أن الوظيفة المحددة ستظهر في الملف الذي تم تنزيله. اقض بعض الوقت في تجربة هذه الصفحة حتى تحقق النتيجة المرجوة. لكي تدخل أي تغييرات حيز التنفيذ،

أحد الخيارات التي قد ترغب في التفكير فيها هو إلغاء تحديد مربع "Elo" وتحديد كل من " Elo nat". "و" Elo Int. ". والسبب في ذلك هو أن مربع "Elo" سيظهر أعلى تصنيف للاعب سواء كان ترتيبًا محليًا أو دوليًا، وبالتالي قد يبدو أن قائمة البداية لم يتم فرز ها بشكل صحيح. يجب النقر فوق "حفظ" في الجزء العلوي من الشاشة. يمكنك حتى حذف ملف الدورة الخاص بك، إذا كنت ترغب في ذلك.

# الفصل الثالث عشر: الفئات العمرية والفئات الأخرى

في معظم البطولات، توجد جوائز خاصة لفئات عمرية أو تصنيفات مختلفة. باستخدام Swiss Manager، يمكنك أن ترى للوهلة الأولى من هم الفائزون في كل واحد على حد سواء إذا انتهت البطولة وما إذا كانت لا تزال مستمرة. يمكنك حتى تقسيم ملف الدورة إلى عدة ملفات فر عية، واحد لكل فئة

أ) الفئات العمرية

قم بتعيين الفئات العمرية المذكورة في لوائح البطولة في نافذة حوار البطولة (الإدخال → إعداد البطولة ...) في مربع "الفئات العمرية". ستلاحظ أنه تم إدخال بعضها بالفعل، ولكن يمكنك حذفها وإدخالها بنفسك. استخدم البادئة "U" لفئات الشباب و "S" لكبار السن وفصل كل شيء بفاصلات ("،"). لذلك، على سبيل المثال، بالنسبة للدورة التي تمنح جوائز خاصة للاعبين الأقل من 12 عامًا وأقل من 16 عامًا وأكبر من 50 عامًا، يجب أن تكتب "U10، U10، S50" (يجب إدخال المجموعات بترتيب تصاعدي).

| الجولات       | 9 ابتداءا من<br>(vvvv/mm/dd) | 01.05.2019 | الي         | 04.05.2019 |
|---------------|------------------------------|------------|-------------|------------|
| مجموعات عمرية | U12,U16,S50,                 |            | قطع التاريخ | 01.01.2019 |

قبل الخروج من هذه النافذة، تأكد من تعيين " قطع التاريخ " ليكون الأول من يناير من العام الذي تقام فيه البطولة، حتى يتمكن Swiss-Manager من حساب العمر الصحيح لكل لاعب. (عادةً ما يتم تعيينه بشكل صحيح بعيدًا الا في حالة التي استخدمت فيها "نسخ بيانات الدورة" لنسخ البيانات من دورة العام السابق.)

ملاحظة: إذا نسيت تعيين الفئات العمرية قبل دخول اللاعبين أو أردت تغيير ها لاحقًا، فأنت بحاجة إلى اتباع الخطوة أعلاه ولكن أيضًا الانتقال إلى نافذة البرنامج الرئيسية وتحديد خاص → خيار ات أخرى .... حدد "مقدمة اللاعب" علامة التبويب وانقر فوق "تحديث" ضمن "تعيين النوع تلقائيا".

| تحويل أسماء اللاعبين                                                | تعيين النوع تلقانيا |
|---------------------------------------------------------------------|---------------------|
| <ul> <li>لاتغيير</li> <li>اللقب(كبير) الأسد الأول (كبير)</li> </ul> | تحيث                |
| <ul> <li>اللقب الأسم الأول</li> </ul>                               |                     |
| 🔵 اللقب(كبير) الأسم الأول                                           | ·····               |

الآن عندما تدخل اللاعبين، ستلاحظ أن عمود "النوع" مليء بالإشارة المقابلة للفئات العمرية التي حددتها لأولئك الذين يستوفون المعايير.

لمعرفة الفائزين لكل فئة عمرية، حدد القوائم ← الجوائز حسب الفئة وانقر على "موافق". يمكنك أيضًا القيام بذلك أثناء البطولة بعد الدخول في نتائج الجولة. لتحديد عدد اللاعبين الذين سيظهرون في كل فئة، قبل النقر فوق "موافق"، أدخل الرقم في مربع "عدد الأسطر لكل فئة".

|   | قوالم الجوالز للفلات |
|---|----------------------|
| 8 | العدد للغلة          |

ب) أنواع أخرى من الفئات

في النافذة أعلاه، يمكنك أيضًا تحديد فئات التصنيف. ما عليك سوى إدخال حدود كل فئة، وعند النقر فوق "موافق"، سترى الفائزين.

| 149 | 99 | الي  | 0    | تقييم الفئة 1 |
|-----|----|------|------|---------------|
| 18  | 99 | الي  | 1500 | الغلة 2       |
| 209 | 39 | الي  | 1900 | الغلة 3       |
|     | 0  | الي  | 0    | الغلة 4       |
|     | n  | الح. | 0    | 5 4161        |

الجوائز الخاصة الأخرى التي قد تواجهها هي لأداء حسب الرقع في البطولات حسب الفريق. في نافذة البرنامج الرئيسية، انتقل إلى القوائم ← قائمة أداء اللاعبين أو قائمة الرقع. في النافذة التي تفتح، حدد الحد الأدنى لعدد الألعاب التي يجب أن يلعبها اللاعب في القائمة والمعلمات الأخرى. حدد المعايير التي تريد الترتيب وفقًا لها وانقر فوق "موافق".

|                      | الرقعة                                           | لقائمة  |
|----------------------|--------------------------------------------------|---------|
| 🗌 احسب نقاط الأنسحاب | قل مباريات 0                                     | in % in |
|                      | قل مباريات (الرقعات الأحتياطية) 0                | i % in  |
|                      | Board determin                                   | ation   |
|                      | All boar                                         | ds 💿    |
|                      | Average played boa                               | ord 🔿   |
|                      | Most played board (if equal, the lower 1 + 2 =>  | 1] 🔘    |
|                      | Most played board (if equal, the higher 1 + 2 => | 2] 🔿    |
|                      |                                                  |         |

ج) تقسيم البطولة إلى بطولات فرعية

يتم تقسيم العديد من البطولات إلى مجموعات، حسب العمر أو التصنيف. تخيل دورة مقسمة إلى مجموعتين (أو أكثر، الأسلوب هو نفسه)، واحدة للاعبين فوق تصنيف معين والأخرى لمن هم أدناه، مع بقاء جميع البيانات الأخرى (الجدول الزمني، كسر التعادل، المسؤولون، إلخ) كما هي. أسرع طريقة لإنشاء ملفات لهذه المجموعات هي إنشاء ملف عام، وإدخال جميع البيانات، وتقسيم الملف إلى ملفات فرعية، ملف لكل مجموعة. للقيام بذلك، بعد إدخال لاعب أو الكل، حدد مقدمة ب لاعبون ... وفي العمود "مجموعة" حدد وصفًا موجزًا للمجموعة التي ينتمون إليها، ويفضل استخدام الأبجدية اللاتينية (بالنسبة للفئات العمرية ليست ضرورية، يوفر عمود "النوع" ما تحتاجه). تأكد من إضافة هذه الملاحظة لكل مشارك. بمجرد تسجيل كل لاعب وتخصيصه لعمر أو نوع مجموعة أخرى، حدد أخرى ب تقسيم البطولة وحدد اختيارك. سيتم إنشاء ملفات فرعية وحفظها في نفس الموقع حيث يتم حفظ الأصل. لاحظ أن النسخة الأصلية ما زالت موجودة.

| Bestätigen (Message:127)                                  | × |
|-----------------------------------------------------------|---|
| التقسيم سيتم طبقا لحقل "مجموعة"(موافق)، أو للحقل نوع+ جنس |   |
| لا موافق                                                  |   |

قبل تقسيم ملف الدورة، تأكد تمامًا من إدخال البيانات التي سيحدث التقسيم وفقًا لها (النوع أو المجموعة) لكل مشارك. سيتم استبعاد اللاعبين الذين تركوا بدون بيانات من الملفات الفرعية. تحقق من مجموع المشاركين في المجموعات الفرعية للتحقق من أنه يطابق العدد الإجمالي الأصلي.

# الفصل الرابع عشر: طباعة النورمات والتقارير

بالإضافة إلى القوائم والإحصاءات التي تتضمن بيانات لجميع المشاركين (انظر الفصل 10)، يمكنك طباعة النورمات والتقارير للاعب او حكم معين.

## أ) النتائج الفردية

لطباعة شهادة رسمية تحتوي على النتائج الفردية للاعب، حدد التقارير → اللاعبين وانقر على اسم اللاعب. تفتح نافذة ببيانات اللاعب وفواصل التعادل ونتائج كل جولة. ستجد في الجزء السفلي من الشاشة خيارات الطباعة المعتادة.

# ب) النورمات

أولاً، حدد التقارير → معلومات الألقاب الدولية وتأكد من ملء المربع "اتحاد المنظم". (تلميح: يمكن أيضًا الوصول إلى هذه النافذة عن طريق الإدخال ← تعيين بيانات البطولة ...، علامة التبويب "القاب دولية".)

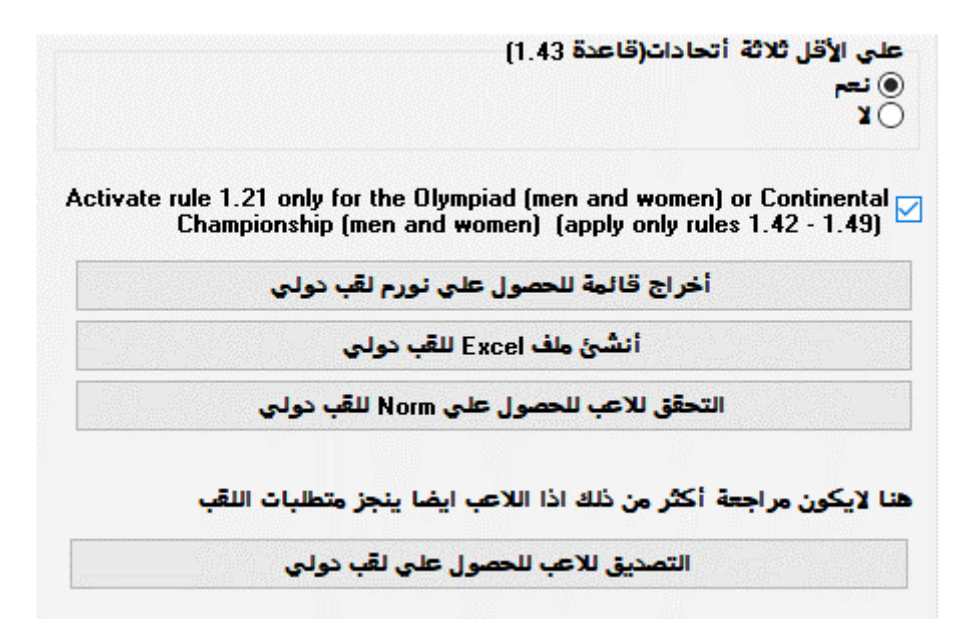

بالنقر فوق "اخراج قائمة للحصول على نورم لقب دولي"، تظهر قائمة بجميع اللاعبين الذين حققوا نورم جديدًا، بما في ذلك أداء اللاعب والخصوم وما إلى ذلك. يُظهر العمود قبل الأخير النورم الذي تم تحقيقه والإشارة إلى "جديد" هي التأكيد.

| New  | Title | GM Rp | GM Elo-Ø | IM Rp | IM Elo-Ø | الأتداد المضيف | اتعاد | لغب | 9 عدد الكبير (الدولي//// اتحادي | 16   | المباريات المسطة | النقاط المسجلة | تقييم دولي | اتعاد | الأسم                        |    | رقم البداية | نزنيب | not used + | ų, |
|------|-------|-------|----------|-------|----------|----------------|-------|-----|---------------------------------|------|------------------|----------------|------------|-------|------------------------------|----|-------------|-------|------------|----|
| -    | GM    | 2603  | 2478     | 2602  | 2477     | 1              | 9     | 9   | 5/3/0/0/1 6                     | 67 9 | 9                | 6              | 2525       | NOR   | Christiansen Johan-Sebastian | IM | 182         | 168   | 0          | 11 |
| ندتد | GM    | 2743  | 2447     | 2728  | 2432     | 0              | 10    | 7   | 4/3/0/0/0 8                     | 85   | 10               | 1/28           | 2521       | UZB   | Yakubboev Nodirbek           | IM | 187         | 6     | 0          | 11 |
| 112  | GM    | 2681  | 2408     | 2664  | 2391     | 0              | 9     | 7   | 5/1/0/0/1 8                     | 83 9 | 9                | 1/27           | 2504       | SWE   | Westerberg Jonathan          | IM | 204         | 38    | 0          | 11 |

للتحقق مما إذا كان لاعب قد حقق نورما، حدد "التحقق للاعب للحصول على Norm للقب دولي" وانقر على اسمه. سيتم فتح نافذة مماثلة، حيث سيظهر في العمود الأخير إما تأكيد ("جديد") أو شرح لأسباب عدم الوصول على نورم، مع الإشارة إلى المادة المقابلة من لائحة االقوانين.

> لطباعة شهادات اللاعبين الذين حققوا نورمات، حدد "إنشاء ملف FIDE للقب دولي" وأيضًا "تقريربطولة دولية IT3 " من القائمة المنسدلة "التقارير".

قبل الجولة الأخيرة من البطولة، قد يسألك اللاعبون عن النتيجة الكافية لتحقيق نورم. للقيام بذلك، بعد إجراء الأزواج من الجولة الأخيرة، أدخل نتيجة للاعب الذي يطلبها وحدد "التحقق للاعب للحصول على Norm للقب دولي" جرب النتائج الثلاثة الممكنة (1، 2/1))

من الجيد دائمًا التحقق يدويًا مما إذا كان اللاعب قد حقق نورم، لن تكون متأكدًا بنسبة 100٪ فحسب، بل ستكون أيضًا أكثر ثقة في الإجابة على أسئلة اللاعب. بالإضافة إلى ذلك، بالنسبة للنورمات وعمليات التزويج، يكون الحكم دائمًا هو المسؤول، وليس الكمبيوتر أبدًا.

ج) شهادات الحكام

لطباعة الشهادات الخاصة بحكام الدورة، انقر فوق "تقارير" ومن القائمة المنسدلة حدد " تقرير بطولة دولية IT3 " أو "تقرير نورم لحكم اتحادي - FA1" أو " تقرير نورم لحكم دولي - IA1" وقم بملء المعلومات المناسبة. البيانات في ملفات Excel التي تم إنشاؤها. يتم حفظ هذه الملفات على جهاز الكمبيوتر الخاص بك في المجلد Excel \ SwissManagerUniCode \ Excel.

> إحصائيات التقييم الدولي معلومات الألقاب الدولية تقرير بطولة دولية - IT3 تقرير نورم لحكم اتحادي - FA1 تقرير نورم لحكم دولي - IA1

# الفصل 15: تحميل الصور إلى chess-results.com

من أجل تحميل الصور، مثل صور المقابلات والاحتفالات أو حتى لوائح البطولة، ابدأ بتحميل الدورة الخاصة بك. ثم حدد الإنترنت ثم "رفع الصور على Chess-Results.com ".

| Logged on: Gast                                                                                                    | Servertime 18.06.2021 22:20:3 |
|----------------------------------------------------------------------------------------------------|-------------------------------|
| ARM AZE BIH BUL CAT CHN CRO CZE DEN EGY ENG ESP FAI FIN FRA GER GRE INA ITA JPN MKD LTU NED POL POR ROU RUS SRB SVK SWE TUR UKR VIE FontSize:11pt                      | Login Logou                   |
| تسجيل عبر الإنترنت اسئلة مكررة الصور بطولات النمسا قاعدة بيانات البطولات الصفحة الرئيسية Swiss-Manager ÖSB FIDE                                                        |                               |
| You can upload the following file extensions: docx, xlsx, pdf, pgn. These are made available for download on the results                                               |                               |
| pages, important, Maximum zowib total size per upload, Maximum Swib per me.                                                                                            |                               |
| Author / owner of the files / photos                                                                                                    |                               |
| □ I confirm that I am the author Of these files / photos And that I would Like To publish them On chess-results.com For free.                                          |                               |
| Choose Files No file chosen                                                                                                    |                               |
|                                                                                                    |                               |
| Update Sort field                                                                                                    |                               |
| You can upload the following file extensions: jpg, jpeg, gif, png. These are then displayed in the photo gallery. Important:<br>Maximum of 50MB total size per upload. |                               |
| Author / owner of the files / photos                                                                                                    |                               |
| I confirm that I am the author Of these files / photos And that I would Like To publish them On chess-results.com For free.                                            |                               |
| Choose Files No file chosen                                                                                                    |                               |
|                                                                                                    |                               |
| Undate Sort/Remark field Man                                                                                                    | age Pictures                  |
|                                                                                                    |                               |

#### الملحقات

الملحق أ: النصائح وملاحظات

تغطي الأقسام السابقة الغالبية العظمى من وظائف البرنامج التي يحتاج الحكم إلى معرفتها لإدارة البطولة. في هذا الملحق وما يليه، ستجد نصائح وحيلًا مفيدة من شأنها تعميق تجربة الحكم.

- ✓ لوضع لاعب على "طاولة ثابتة"، في نافذة البرنامج الرئيسية، حدد ادخال → تحديث الاعبين ... وفي عمود رقم الرقعة، أدخل رقم الطاولة الثابتة الذي سيتم تعيينه له.
- لسوء الحظ، فإن Swiss-Manager ليس برنامجًا خاليًا من أخطاء الكمبيوتر. يمكن أن يظهر أحد الأخطاء الأكثر شيوعًا عند محاولة تحميل قائمة التصنيف الجديدة. إذا تلقيت رسالة خطأ أثناء القيام بذلك، فجرّب ما يلي: انتقل إلى <u>https://ratings.fide.com/download.phtml</u> وقم بتنزيل القائمة على جهاز الكمبيوتر الخاص بك. ثم، في Swiss-Manager، انتقل إلى قوائم التقييم ب استيراد قوائم التقييم ما يلي: منقل إلى تعامي الخاص بك. ثم، في Swiss-Manager، انتقل إلى قائمة التصنيف الجديدة. إذم التويت رسالة خطأ أثناء موقم بتنزيل القائمة على جهاز الكمبيوتر الخاص بك. ثم، في Swiss-Manager، انتقل إلى قوائم التقييم ما يلي: انتقل إلى تعامي الخاص بك. ثم، في Swiss-Manager، انتقل إلى قوائم التقييم ما التيراد قوائم التقييم ما التويت معلى جهاز الكمبيوتر الخاص بك. ثم، في Swiss-Manager، انتقل إلى قوائم التقييم ما التيراد قوائم التقييم ما التيراد قائمة التقييم وحدد علامة التبويب" اختيار ملف المنيزيل القائمة على جهاز الكمبيوتر الخاص بك. ثم، في Swiss-Manager، انتقل إلى قوائم التقييم ما التيراد قوائم التقييم ما التيراد قوائم التقييم ما التيراد قائمة التقييم وحدد علامة التبويب" اختيار ملف المنيزيل القائمة التويم، أحد علي الزر "اختيار" واختر الملف الذي حفظته مسبقًا. ثم، من تلي كالعادة، "ابدا استيراد" و "موافق". (ملاحظة: يقوم المطور بتحديث البرنامج بانتظام. تأكد دائمًا من تثبيت أحدث إصدار لديك.)
  - ✓ هل لاحظت ملفات ". bak" التي تم إنشاؤها وحفظها في نفس المجلد مع ملفات الدورة الخاصة بك؟ هذه هي ملفات النسخ الاحتياطي التي تم إنشاؤها افتر اضيًا بو اسطة Swiss-Manager في كل مرة تقوم فيها بحفظ ملفك أو إجراء المطابقات للجولة التالية. إذا كنت بحاجة إلى استخدام واحد، فأعد تسميته بحيث يكون الامتداد ". TUNx" أو ".TUTx" أو ".TUTx" أو ".TUTx" أو ".TUTx" المطابقة ملفك الرئيسي وافتحه باستخدام Swiss-Manager الرئيسية، حدد أخرى → خيارات النسخ
- افترض أنك تدير دورة سريعة (نفس الشيء ينطبق على الهجوم الخاطف). وفقًا لقواعد الاتحاد الدولي، بالنسبة للمشاركين الذين ليس لديهم تصنيف سريع، يجب عليك استخدام تصنيفهم الكلاسيكي. أسهل وأسرع طريقة للقيام بذلك هي أدخل كل الاعب حسب التصنيف الكلاسيكي. عند الانتهاء، يمكنك اتباع إجراء "خاص ب تحديث التقييم / البيانات" من قائمة التصنيف السريع. وبالتالي، بالنسبة لأولئك الذين لديهم تصنيف سريع، سيحل محل المعيار، بينما سيبقى الأخرون على حالهم.
  - الحف الذهاب إلى دورة ولكن لا يمكنك اصطحاب جهاز كمبيوتر محمول معك؟ لسوء الحظ، لا يعمل محرك Swiss-Manager على الهواتف أو الأجهزة اللوحية (ليس بعد على الأقل). ومع ذلك، لا يزال بإمكانك استخدام برنامج مثل TeamViewer على جهازك المحمول

للاتصال بجهاز كمبيوتر بعيد والاستمتاع بمزايا البرنامج. (غير موصى به للجولة الأولى، عندما تحتاج إلى إدخال الكثير من البيانات وقوائم اللاعبين وما إلى ذلك).

- إذا كنت بحاجة إلى مشاركة ملف دورة قيد التقدم عن طريق البريد الإلكتروني، أو مفتاح USB
   (على سبيل المثال مع زميل حكم آخر) أو إذا قمت بتنزيله من ness-results.com، فتأكد دائمًا من أن مفتاح قاعدة بيانات ملف الدورة صحيح وليس 0. في هذه الحالة، في وقت التنزيل التالي، سيتم اعتبار الملف دورة جديدة، وسيحصل على مفتاح قاعدة بيانات جديد، وسيظهر كمدخل مزورج على مدين روية مفتاح قاعدة ... ب أخر.
- عند عمل أزواج لبطولة ما، تحقق دائمًا من ان خانة JaVaFo مختارة. إذا لم تقم بذلك، فقد تحصل بالفعل على أزواج سيئة. مثال شائع: عند استخدام محرك JaVaFo، يعتبر اللاعبون الذين ربحوا أو خسروا بالغياب (floats). ومع ذلك، عند استخدام محرك Swiss-Manager، فإنها لا تفعل ذلك، مما يؤدي إلى أزواج مختلفة، والتي تتعارض مع القواعد الرسمية.
- يمكنك استخدام Swiss-Manager لإنشاء ملف لملف متزامن. اتبع الإجراء المعتاد لإنشاء بطولة جديدة شاملة وادخل اللاعبين، بدءًا من اللاعب الذي سيقوم باللعب المتزامن. حدد الازواج → ازواج الكمبيوتر ... واختر خيار "بطولة متزامنة".
- ✓ لنفترض أنك تدير دورة لا يجب فيها تزويج الاعبين من نفس النادي (أو أي نوع من المجموعات) معًا. انتقل إلى ادخال → تحديث اللاعبين ... وفي العمود " رقم النادي " أضف أرقامًا للإشارة إلى عضوية نفس النادي (أو المجموعة). على سبيل المثال، أدخل "1" للنادي 1، و "2" للنادي 2، و هكذا. ثم، في نافذة الازواج، حدد المربع "حماية جولة (نفس رقم النادي)". يمكنك إلغاء 2، و هكذا. ثم، في نافذة الازواج، حدد المربع "حماية جولة (نفس رقم النادي)". يمكنك إلغاء تحديد في أي من من المجموعة). على سبيل المثال، أدخل "1" للنادي 1، و "2" للنادي أو المجموعة). على سبيل المثال، أدخل "1" للنادي 1، و "2" للنادي تري في عضوية نفس النادي (أو المجموعة). على سبيل المثال، أدخل "1" للنادي 1، و "2" للنادي 10 إلى عضوية نفس النادي (أو المجموعة). على سبيل المثال، أدخل التا" النادي 1، و "2" للنادي تري في نافذة الازواج، حدد المربع "حماية جولة (نفس رقم النادي)". يمكنك إلغاء تحديده في أي مرحلة من مراحل البطولة أو في حالة عدم العثور على تطابق صحيح. (إذا كنت تريد أيضًا طباعة معلومات المجموعة في النهاية، فقم بإنشاء ملف باستخدام الخيار "نظام سويسري فردي مع تصنيف أوريق".
- لا تتردد في عمل الاختبارات مع البرنامج والخيارات المختلفة! هذه هي الطريقة الوحيدة للتعرف عليها. الشيء الوحيد الذي يمكن أن يحدث خطأ هو حذف ملف الدورة عن طريق الخطأ. يمكن إصلاح كل شيء آخر.

هذه الملاحظات مكملة للأسئلة الشائعة التي كتبها مطور البرامج، هاينز هيرزوغ، والتي يمكنك العثور عليها في chess-results.com أو في swiss-manager.at. ستجد هناك الكثير من النصائح العملية، مثل كيفية ربط الدورات المختلفة لنفس المهرجان على chess-results.com، وكيفية تنزيل المباريات، وكيفية التسجيل عبر الإنترنت، إلخ. انظر الصفحة التالية للحصول على القائمة الكاملة والروابط لكل منها.

#### Swiss-Manager FAQ

- 1. <u>1 How to import the national ratinglist?</u>
- 2. Can I upload the games to chess-results.com?
- 3. What is to do if a player retires during a round robin tournament?
- 4. Buchholz-Tie-Break Calculation
- 5. Entering Results for not paired players in a Single-Swiss System
- 6. Where can I find the Tie-Break 3 points for win, 1 point for a draw, 0 for loss?
- 7. <u>On the ranking-list only the first Tie-Break is printed, on the screen all Tie-Breaks are shown.</u>
- 8. Who is the "creator" of the Swiss-Manager file and where can I see him?
- 9. Does Swiss manager run on Tablet-PCs, Smart-Phones or MAC?
- 10. Where can I enter the installation code?
- 11. Where the language can be set/changed?
- 12. Problems with Antivirus-programs
- 13. If Swiss-Manager makes problems (crashes during starting or problems with lists)

#### **Chess-Results.com FAQ**

- 14. XML-File Import Example
- 15. How to generate links to other tournaments?
- 16. How can the ranking lists of all rounds be enabled in Swiss tournaments?
- 17. How can tournaments be published on the own homepage?
- 18. Online registration
- 19. How to delete a tournament on chess-results.com?
- 20. How to download a Swiss-Manager File from chess-results.com?
- 21. What to do when tournaments overwrite each other on chess-results.com?
- 22. What to do, if the advertising is covered up the lists in the tournament archiv?
- 23. The tournament upload does not work again, after I have deleted it
- 24. What you need to know when uploading tournaments (with multiple groups) to chess-results.com?

#### الملحق ب: استخدام النماذج لإنشاء البروتوكولات والتقارير وبطاقات اللاعبين

عندما تقوم بتنزيل Swiss-Manager على جهاز الكمبيوتر الخاص بك، يتم انشاء مجلد باسم "Vorlagen" ويحفظ في المجلد حيث تم تثبيت البرنامج. من بين أشياء أخرى، يحتوي على النماذج "excel" يمكنك تعديلها واستخدامها لإنشاء البروتوكولات اللعبة والتقارير. يمكنك أيضًا إنشاء تقارير المباريات، باتباع إجراء مختلف قليلاً، وبطاقات الاعبين لكل مشارك في البطولة.

# أ) بروتوكول المباريات

لإنشاء تقارير المباريات للبطولات الفردية، افتح المجلد "Vorlagen" وملف "Example2\_Pairing\_Cards.xls". قم بإنشاء نسخة مكررة من هذا الملف وأعد تسميته، بحيث يتم استبدال "Example2" باسم ملف الدورة الخاص بك. على سبيل المثال، بالنسبة لملف دورة يسمى "st\_International\_Event.TUN1"، يجب تسمية الملف المقابل الذي قمت بإنشائه "st\_International\_Event\_Pairing\_Cards.xls1"، يجب تسمية الملف المقابل الذي قمت بإنشائه تامر، لمطابقة بيانات الدورة الخاصة بك، على سبيل المثال، اكتب العنوان والموقع أو أضف شعارًا. لا محر، لمطابقة بيانات الدورة الخاصة بك، على سبيل المثال، اكتب العنوان والموقع أو أضف شعارًا. لا محر، لمطابقة بيانات الدورة الخاصة بك، على سبيل المثال، اكتب العنوان والموقع أو أضف شعارًا. لا محر، لمطابقة بيانات الدورة الخاصة بك، على سبيل المثال، اكتب العنوان والموقع أو أضف شعارًا. لا محمد بغيير أو حذف أي شيء يبدأ بالرمز "\$". هذه هي المعلمات المستخدمة من قبل -Swiss Manager، كل واحد يشير إلى مكان ظهور البيانات ذات الصلة على البروتوكول. للحصول على شرح لكل متغير، راجع الملف الأخر، "Example1\_Pairing\_Cards.xls". الذي تم إنشاؤه في نفس الموقع حيث يوجد ملف الدورة الخاص بك. ثم، في Swiss Manager". حدد الجولة التي تريد إنشاء بروتوكول لها وحدد قوائم ب كروت المباراة(Excel).

|           | كروت المباراة         |
|-----------|-----------------------|
|           | كروت المباراة (Excel) |
|           | جوائز الفئات          |
| F8        | رقع                   |
| Umsch+F12 | قائمة اختبار الازواج  |
|           | قائمة للأتحاد الدولي  |

أغلق الملف الذي يفتح وانتقل إلى المستندات xisx للحصول على قائمة قابلة للطباعة بجميع Spezial. من الملفين اللذين تم إنشاؤ هما، افتح ملف xisx للحصول على قائمة قابلة للطباعة بجميع بروتوكولات المباريات للجولة. اعتمادًا على حجم الشعارات والتعديلات الأخرى التي قد تكون أجريتها، يختلف حجم البروتوكولات. لتعيين العدد الذي ستتم طباعته في كل صفحة، انتقل إلى ملف xis الأصلي الذي تم حفظه في نفس المجلد مثل ملف الدورة الخاص بك واضبط المعلمة "\$ CARDS\_PER\_PAGE2" وفقًا لذلك (قم بتغيير "2" إلى "3" لثلاث بطاقات لكل صفحة وما إلى ذلك) لطباعة بروتوكولات الجولة التالية، فقط كرر العملية.

## ب) بروتوكول المقابلات

يشبه إجراء إنشاء بروتوكول المقابلات للإجراء السابق، لكن في هذه الحالة تكمن المشكلة في عدم وجود نماذج لاستخدامها. انتقل إلى الصفحة 45 لمشاهدة مثال يمكنك استخدامه لإنشاء ملف .xls. بعض المتغيرات التي يمكنك استخدامها هي "\$ MNR و \$ BMNR و \$ ATEAM و \$ AMNR و \$ \$ / ATEAM و # ATEAM و # ATEAM و # ATEAM و # ATEAM و # ATEAM و # ATEAM و # ATEAM و # ATEAM ( # BIDNAT4 / # BIDNAT4 و # ATEAM و # ATEGXINT4 و # ANAME4 # DAME4 # U عدد الطاولات؛ إذا كانت BRTGXINT4 و # ATGXINT4 # U عدد الطاولات؛ إذا كانت BRTGXINT4 و # BNAME4 # U عدد الطاولات؛ إذا كانت BRTGXINT4 و # ATGXINT4 # U عدد الطاولات؛ إذا كانت BRTGXINT4 و # BNAME4 # U عدد الطاولات؛ إذا كانت ARTGXINT4 و # BNAME4 # U عدد الطاولات؛ إذا كانت أكثر، فاضبط وفقًا لذلك). ضع في اعتبارك أن المتغيرات المضمنة في قوالب بروتوكولات اللعبة أكثر، فاضبط وفقًا لذلك). ضع في اعتبارك أن المتغيرات المضمنة في موالب بروتوكولات اللعبة الفردية صالحة أيضًا هذا، لذلك لا تتردد في التجربة. كما في السابق، قم بإنشاء ملف باسم الفردية تالفردية صالحة أيضًا هذا، لذلك لا تتردد في التجربة. كما في السابق، قم بإنشاء ملف باسم الفردية تكان يحف و الله بروتوكولات اللعبة الفردية صالحة أيضًا هذا، لذلك لا تتردد في التجربة. كما في السابق، قم بإنشاء ملف باسم الفردية الفردية صالحة أيضًا هذا، الذلك لا تتردد في التجربة. كما في السابق، قم بإنشاء ملف باسم الفردية الفردية الفردية معالحة أيضًا هذا، بالنسبة لملف دورة يسمى "League.TUM" باسم ملف الدورة الفردية معن بإنشائه باسم "BNOR S الخاص بك. على سبيل المثال، بالنسبة لملف دورة يسمى "League.TUM" بلورة الفردية معن المابل في مما الذورة من قبل. إذا تلقيت رسالة مفادها أنه لا يُسمح لك بحفظها في هذا المجلد، فاحفظ الملف في أي ذكره من قبل. إذا تلقيت رسالة مفادها أنه لا يُسمح لك بحفظها في هذا المجلد، فاحفظ الملف في أي ذكره من قبل. إذا تلقيت رسالة مفادها له لا يُسمح لك بحفظها في هذا مجد واحفظ الملف في أي ذكره من قبل. إذا تلقيت رسالة مفادها أنه لا يُسمح لك بحفظها في هذا المجلد، فاحفظ الملف في أي مكان آخر وقم بسحبه وإفلاته في أمي فافذة SWES-Manager المؤلة أوروبا".

نوع البطولة من فضلك استخدم نوع البطولة "بطولات أخرى". أنواع البطولات الأخري مخصصة لبطولات محددة جدا (و أشخاص) أو بطولات استراليا وغير موثقة في الكتيب ) بطولات أخرى Olympiad 🔘 State league Wiener club championship KO-System (WM) Wiener operation championship AUT-Single-Player Eingabe **Burgenland championship** clock simul () Kärntner Championship Ko-System (Fussball) 🔘 European Championship 🔘

اخرج من هذه النافذة وحدد خاص ← تقرير المباراة Excel

| تغيير نوع البطولة       |
|-------------------------|
| تقسيم البطولة           |
| رقعة محددة للفريق Excel |
| تكوين الفريق (Excel)    |
| أختبار الرقع Excel      |
| تقرير المباراة Excel    |

يتم إنتاج ملف Excel وحفظه على الفور في المستندات -> Excel <- SwissManagerUniCode -> مجلد Spezial. قبل القيام بأي شيء، حدد مقدمة → بطولة ...، اضغط على "أخرى" وحدد "بطو لات أخرى".

ج) بطاقات اللاعبين

إجراء إنشاء بطاقات ا**للاعبين** بسيط للغاية ويعتمد كليًا على chess-results.com. بمجرد تحميل ملف الدورة، حدد انترنت ب تخصيص القوائم في Chess Results.com وانقر فوق "تنزيل قالب Excel" في أسفل الشاشة.

| Table cards                  |                            |                   |                         |
|------------------------------|----------------------------|-------------------|-------------------------|
| Generate Table cards (Excel) | Generate Table cards (PDF) | ]                 |                         |
| Choose File No file chosen   | Uplo                       | ad Excel-template | Download Excel-template |

يتم حفظ جدول بيانات بتنسيق xlsx.، يمثل بطاقة يمكن طيها إلى قسمين، على جهاز الكمبيوتر الخاص بك يحتوي على قالب يمكنك تخصيصه. قم بإجراء أي تغييرات ترغب فيها واحفظ الملف مرة أخرى بتنسيق xlsx (إذا كنت تعمل مع OpenOffice ولا يمكنك حفظه بتنسيق xlsx.، فاحفظه بتنسيق xls. وأعد تسمية امتداد الملف، قبل الانتقال أبعد من ذلك). قم بتحميل الملف المعدل بالنقر فوق "اختيار ملف" و "تحميل قالب Excel" وستتلقى رسالة من Exce أو Exce أو PDF.

|     |           |              | Tour        | nam   | ent   | t N  | ame       |              |             |   |
|-----|-----------|--------------|-------------|-------|-------|------|-----------|--------------|-------------|---|
|     |           |              | Dat         | e and | Loc   | cati | on        |              |             |   |
|     |           |              | Mat         | ch    | Pro   | to   | col       |              |             |   |
|     |           |              |             | Roun  | d.Mat | ch   |           |              |             |   |
|     |           | Team A       |             | \$MF  | PNF   | 20   |           | Team B       |             |   |
| Bo. | \$AMNR    | \$ATEAM      |             |       |       |      | \$BMNR    | \$BTEAM      |             |   |
| 1   | #AIDNAT10 | #ANAME10     | #ARTGXINT10 |       | -     |      | #BIDNAT10 | #BNAME10     | #BRTGXINT10 |   |
| 2   |           |              |             |       | -     |      |           |              |             |   |
| 3   |           |              |             |       | -     | Τ    |           |              |             |   |
| 4   |           |              |             |       | -     |      |           |              |             |   |
|     |           |              |             |       |       |      |           |              |             | L |
|     |           |              |             |       | :     |      |           |              |             |   |
|     |           | Team Captain |             |       |       | -    |           | Team Captain |             | t |
|     |           | \$AKAP       |             |       |       |      |           | \$BKAP       |             |   |
|     |           |              |             |       |       |      |           |              |             |   |
|     |           |              |             | Ar    | biter |      |           |              |             |   |
|     |           |              |             |       |       |      |           |              | \$ENDE      |   |

#### الملحق ج: تحميل وتنزيل البيانات والملفات

قد تحتاج أحيانًا إلى إدخال بيانات من ملف Swiss Manager آخر أو ملف نصبي أو جدول بيانات ( (على سبيل المثال، عندما يكون هناك نموذج عبر الإنترنت يمكن للمشاركين ملؤه للتسجيل).

يُنصح بحفظ ملف البطولة الخاص بك قبل الخطوات التالية لتجنب المفاجآت!

# أ) استخدام ملف Swiss-Manager

هذه هي الطريقة الأسهل إلى حد بعيد. في نافذة البرنامج الرئيسية، حدد خاص ← استيراد / تصدير بيانات ...، حدد الرمز النقطي "بيانات اللاعب (ملف TUN)" في العمود الأيمن، وانقر على "ابدأ" وابحث على جهاز الكمبيوتر الخاص بك عن الملف الذي تريد استيراد اللاعبين منه.

|      | وع الاستيراد<br>) بيانات لاعب (ملف TUN) |
|------|-----------------------------------------|
|      | ) بیانات لاعب                           |
|      | التاريخ                                 |
|      | ) بیانات فریق                           |
|      | ) بیانات از راج فریق                    |
|      | ) بيانات ازواج لاعب                     |
|      | ) جدول(ملف نصي)                         |
|      |                                         |
|      |                                         |
| ايدأ |                                         |

يمكنك اتباع نفس الإجراء لأكثر من ملف، وسنتم إضافة اللاعبين إلى الملف الذي تم إنشاؤه حديثًا. لن يتم تكرار اللاعبين الذين قد يظهرون في أكثر من ملف واحد في الملف الجديد.

إذا اخترت ملف الإدخال الخاطئ وأردت إزالة جميع اللاعبين والبدء من جديد، في نافذة البرنامج الرئيسية، حدد خاص → خيارات ... وفي علامة التبويب "عام"، انقر فوق "حذف جميع اللاعبين".

ب) استخدام جداول البيانات

لإدخال البيانات (اللاعبون أو الأزواج أو الجداول المباريات للبطولات الشاملة) من جدول بيانات، قم بتعديلها بحيث لا يوجد سوى الجدول الذي يحتوي على البيانات ذات الصلة، ولا توجد عناوين أو تعليقات أخرى وما إلى ذلك. رتب الأعمدة بأي ترتيب (لا بأس بذلك) إذا لم يكن لديك جميع البيانات المتاحة، فما عليك سوى استخدام ما لديك)، ولكن تأكد من كتابة تسمياتها على هذا النحو تمامًا (ليست كلها مطلوبة، اختر ما تحتاجه):

الرقم، اسم العائلة، الاسم الأول، اللقب، رقم FIDE، رقم التعريف، Elo Int ، Elo Nat، تاريخ الميلاد، Fed، الجنس، النوع، المجموعة، رقم النادي، اسم النادي، الاسم (إذا كان الاسم واللقب، في هذا بالترتيب، في نفس الخلية، سيقوم Swiss-Manager بفصلهم)، الاسم (لأسماء الفرق)، القائد، الطاولة

بعد ذلك، حدد خاص ← استيراد / تصدير بيانات ... حدد الرمز النقطي "بيانات اللاعب" في العمود الأيمن (أو أي شيء آخر، الخطوات متطابقة، طالما تم انشاء جدول البيانات بشكل صحيح)، وانقر على "ابدأ" وتصفح جهاز الكمبيوتر الخاص بك للملف بالجدول الذي أنشأته للتو. تأكد من ضبط خيار التصفح على "(\* xls. \*) Excelfile".

| Excelfile (*.xls*) | ~      |
|--------------------|--------|
| Open               | Cancel |

إذا لم يكن البحث عن ملفات .xls خيارًا متاحًا، فاحفظ ملف الدورة، واخرج من Swiss-Manager وأعد الدخول. حاول الخطوة السابقة مرة أخرى والمشكلة تكون قد حلت.

احذر! باستخدام هذه الطريقة، لا يمكنك استخدام عدة جداول للبيانات لإدخال البيانات لأن كل إدخال جديد سيحل محل الإدخال السابق. نظّم جميع بياناتك في جدول واحد، ثم تابع.

عند ملء النماذج، قد يستخدم بعض الأشخاص الأحرف الكبيرة والبعض الآخر قد لا يستخدمها. للتأكد من أن جميع الأسماء مكتوبة بالتساوي، بمجرد استيراد الملف، حدد خاص ب خيارات ب أدخال اللاعبين ... وفي علامة التبويب "تحويل أسماء اللاعبين"، اختر الرمز النقطي المناسب وانقر فوق "تحديث".

| الخيارات | مربع حوار ا    |       |                                                                       | ×                                                                                                    |
|----------|----------------|-------|-----------------------------------------------------------------------|----------------------------------------------------------------------------------------------------|
| عام      | ادخال اللاعبين | قوائم |                                                                       |                                                                                                    |
|          |                |       | تعيين النوع تلقائيا<br>تحديث<br>الاتحاد الأوروبي/علامة أجنبي<br>تحديث | تحويل أسماء اللاعبين<br>() لاتغير<br>() اللقب (كبير) الأسم الأول<br>() اللقب (كبير) الأسم الأول<br>() اللقب (كبير) الأسم الأول<br>() surname first name<br>تحديث |
|          |                |       | الأتعاد الأفتراضي                                                     | تحويل أسم الفريق<br>() لاتغيير<br>اسم الفريق(كبير)<br>اسم الفريق<br>تحديث                                                                                        |
|          |                |       |                                                                       | كل اللاعبين group=N لايتقابلون في الجولة الأولي<br>تحديث                                                                                                    |

لقد تمت مناقشة مسألة تحميل البيانات من Swiss-Manager إلى ملفات .xls في الفصل العاشر .

# ج) استخدام ملفات نصية

لكي يتم استخدام ملف نصي لاستير اد البيانات، يجب أن يكون بتنسيق خاص جدًا. للحصول على فكرة عن هذا التنسيق، جرب الإجراء العكسي، تصدير البيانات من Swiss-Manager إلى ملفات نصية. يمكن أن تكون هذه البيانات لاعبين أو فرق أو تواريخ أو أزواج. في نافذة البرنامج الرئيسية، حدد خاص ← استير اد / تصدير بيانات ... حدد الرمز النقطي "بيانات اللاعب" (ملف نصي)" في العمود الأيمن، وانقر فوق "ابدأ" واحفظ الملف على جهاز الكمبيوتر الخاص بك (لتصدير بيانات الأزواج، يجب عليك أيضًا إضافة الجولات ذات الصلة).

| استيراد/تصدير بيانات 🔝         |
|--------------------------------|
| نوع المصدر                     |
| @ بيانات لاعب (ملف نصي)        |
| التاريخ (ملف نصي)              |
| 🔿 بیانات فریقی (ملف نصي)       |
| 🔾 بیانات ازواج فریقی (ملف نصي) |
| ) بيانات ازواج لاعب (ملف نصي)  |
| من جولة الى                    |
| ايدأ                           |

افتح الملف الذي تم إنشاؤه حديثًا. هل هذا يبدو محيرا؟ بالطبع هو كذلك! حسنًا، لنجرب شيئًا آخر ...

افتح ملفًا بالامتداد .xls يحتوي على قائمة باللاعبين، على سبيل المثال، قائمة أولية أو قائمة أبجدية قمت بتصدير ها من Swiss Manager. في هذا الملف، حدد ملف ← حفظ باسم ... وفي المربع المنسدل "حفظ كنوع"، حدد الامتداد .txt (إذا كنت تستخدم OpenOffice، فاحفظ الملف بالامتداد csv. وأعد تسمية الامتداد إلى .txt). افتح الملف باستخدام محرر نصوص. يبدو مألوفا؟ إنه نفس جدول البيانات، لكن البيانات غير مقسمة إلى أعمدة ولكن مفصولة بفواصل ("،"). يمكنك محاولة استخدام هذا الملف لاستير اد قائمة اللاعبين في ملف دورة باتباع الإجراء الموضح من قبل لجداول البيانات. قم بتعديل العناوين كما في السابق، اختر "txt. \*) واضبط الفاصل على فاصلة ("،").

Separator

حسنًا، ولكن لماذا يجب عليك اتباع كل هذه العملية بينما يمكنك فقط استخدام جدول بيانات بدلاً من ذلك؟ لأنه لا تنتج جميع النماذج عبر الإنترنت بيانات بتنسيق Excel. في بعض الأحيان قد تكون بتنسيق csv. أو .txt، لذلك من الجيد معرفة كيفية عملها.

ضع في اعتبارك أن الإجراء العكسي ممكن أيضًا، حيث يتم تحويل ملف .txt (أو .csv) إلى الامتداد .xls. ما عليك سوى فتح ملف .txt باستخدام excel (أو إعادة تسمية الامتداد إلى .csv وافتحه باستخدام OpenOffice) وتعيين المعلمات في النافذة التي تفتح. في هذه النافذة، ستحصل على معاينة للشكل الذي سيبدو عليه ملفك، لذا جرب الخيارات المختلفة للوصول إلى النتيجة المرجوة.

# د) ملفات TRF

بمجرد اكتمال الدورة، لكي يتم تصنيفها من قبل FIDE، تحتاج إلى إرسال ملف البطولة إلى مسؤول التصنيف في الاتحاد الخاص بك مع ملف TRF. أولاً، تأكد من أن عنوان البطولة وأسماء المسؤولين وأسماء اللاعبين مكتوبة بأبجدية لاتينية. ثم حدد خاص ← تصدير بيانات للاتحاد الدولي TRF16. يتم إنشاء "ملف تقرير البطولة" مع جميع البيانات التي يحتاجها مكتب تصنيف FIDE. (يقوم الخيار " FIDE استخدام TRF06" بإنشاء إصدار أقدم من ملف تقرير الدورة بمعلمات مختلفة قليلاً، فمن الأفضل استخدام TRF16).

#### الملحق د: الجوائز المالية

اعتمادًا على لوائح كل البطولة، قد يتم توزيع الجوائز المالية بطرق مختلفة بين الفائزين. قد يتم منحهم وفقًا لفواصل التعادل، ويتم تقسيمهم بالتساوي بين اللاعبين الذين تعادلوا أو يتم منحهم وفقًا لنظام Hort (اللاعبون الذين تعادلوا يحصلون على 50٪ من الجوائز وفقًا لترتيبهم النهائي ويتم توزيع الـ 50٪ الأخرى بالتساوي بين هؤلاء الذي تعادل). يمكن إجراء كل هذه الإعدادات عن طريق اختيار أخرى ب جوائز مالية ...

| استيراد/تصدير بيانات<br>ملفات PGN<br>ملصقات |
|---------------------------------------------|
| الجوائز المالية                             |
| تثبیت<br>Remove user (==> Demo-Version)     |
| تغيير نوع البطولة<br>تقسيم البطولة          |

تفتح نافذة مع الترتيب النهائي. بجانب كل فائز، يمكنك إدخال الجائزة المالية المتعلقة بوضعهم وتعيين كيفية حسابها في الزاوية اليمنى السفلية من النافذة. دعنا نفكر في مثال البطولة التي تمنح الجوائز التالية (العملة ليست مهمة): المركز الأول 25000، المركز الثاني 18000، المركز الثالث 10000، المركز الرابع5000، المركز الخامس 3000 هذه هي الخيارات المختلفة:

|                | نقاط | الجائزة المستلمة | الجائزة المدخلة |
|----------------|------|------------------|-----------------|
|                | 1/27 | 21333            | 25000           |
|                | 1∕₂7 | 17833            | 18000           |
|                | 1/27 | 13833            | 10000           |
| الحساب         | 7    | 3500             | 5000            |
| ) نظام هورت    | 7    | 2500             | 3000            |
| نقسيم الجوائز  | 7    | 1000             |                 |
| الجوائز لانقسم | 7    | 1000             |                 |
|                |      |                  |                 |

|                                                           | نقاط | الجائزة المستلمة | الجائزة المدخلة |
|-----------------------------------------------------------|------|------------------|-----------------|
|                                                           | 1/27 | 17667            | 25000           |
|                                                           | 1/27 | 17667            | 18000           |
|                                                           | 1/27 | 17667            | 10000           |
| الحساب                                                    | 7    | 2000             | 5000            |
| 🔵 نظام هورت                                               | 7    | 2000             | 3000            |
| <ul> <li>تقسيم الجوائز</li> <li>ال سائن الحق .</li> </ul> | 7    | 2000             |                 |
| الجوائر وتصلم                                             | 7    | 2000             |                 |

|                      | نقاط | الجائزة المستلمة | الجائزة المدخلة |
|----------------------|------|------------------|-----------------|
|                      | 1/27 | 25000            | 25000           |
|                      | 1/27 | 18000            | 18000           |
|                      | 1/27 | 10000            | 10000           |
| هساب                 | 7    | 5000             | 5000            |
| هورت                 | 7    | 3000             | 3000            |
| م الجوائز<br>ان احتى | 7    |                  |                 |
| الجوائل ولستم        | 7    |                  |                 |